# HANDBUCH VESTA ALARMANLAGEN

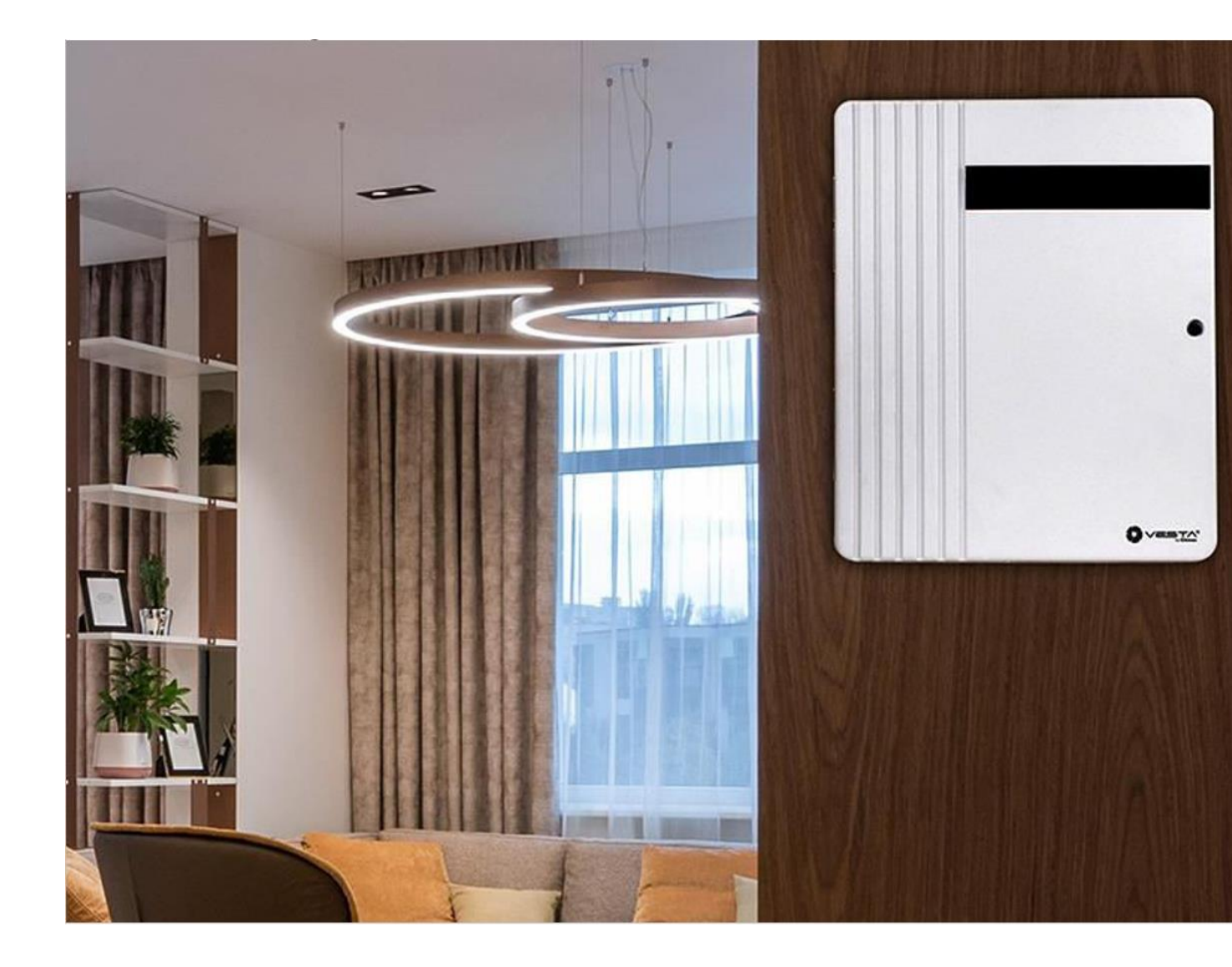

Für Kunden von

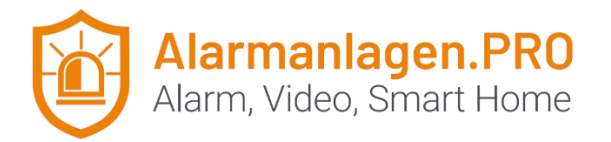

Version 1.0, Stand 06.09.2024

## Inhalt

| HANDE | BUCH                                                     | 1  |
|-------|----------------------------------------------------------|----|
| VESTA | ALARMANLAGEN                                             | 1  |
| 1.    | VESTA HSGW Zentralen                                     | 3  |
| Int   | petriebnahme                                             | 3  |
| Eig   | genschaften Alarm-Zentrale:                              | 4  |
| 2.    | VESTA hybride Alarmzentralen (Funk und Kabel)            | 4  |
| Me    | erkmale Alarmzentrale:                                   | 4  |
| 3.    | Installation SmartHomeSec App                            | 6  |
| 4.    | Alarm-Zentrale registrieren                              | 6  |
| 5.    | Alarmzentrale programmieren                              | 10 |
| 6.    | Bereich Sicherheit                                       | 12 |
| 7.    | Bereich Ereignis                                         | 13 |
| 8.    | Geräte hinzufügen / anlernen                             | 14 |
| 8.1   | Gerät / Sensor konfigurieren                             | 15 |
| 8.2   | 2 Konfiguration der Zone. Interne Einstellungen          | 17 |
| 8.3   | 3 Gehtest                                                | 18 |
| 9.    | Geofencing einrichten                                    | 19 |
| 9.1   | Geofencing Bereich festlegen                             | 19 |
| 9.2   | 2 Szenario zum Scharfschalten der Alarmanlage erstellen  | 20 |
| 9.3   | Szenario zum Unscharf-Schalten der Alarmanlage erstellen | 22 |
| 9.4   | Szenarien in der SmartHomeSec-App aktivieren             | 23 |
| 10.   | Einstellungen Zentrale                                   | 28 |
| 10    | .1 Sicherheit                                            | 29 |
| 10    | .2 Zentrale                                              | 31 |
| 10    | .3 Code                                                  | 32 |
| 10    | .4 Datum und Uhrzeit                                     | 34 |
| 10    | .5 Werksrückstellung                                     | 35 |
| 10    | .6 FW-Aktualisierung                                     | 35 |
| 10    | .7 Konventionelle verdrahtete Zonen                      | 37 |
| 10    | .8 NETZWERK-Einstellungen: GSM                           | 39 |
| 10    | .9 NETZWERK-Einstellungen: GPRS                          | 40 |
| 10    | .10 NETZWERK-Einstellungen: LORA                         | 41 |
| 10    | .11 ARC-Verbindungseinstellungen: Ereignisse             | 42 |
| 10    | .12 ARC-Verbindungseinstellungen: Bilder                 | 43 |

# 1. VESTA HSGW Zentralen

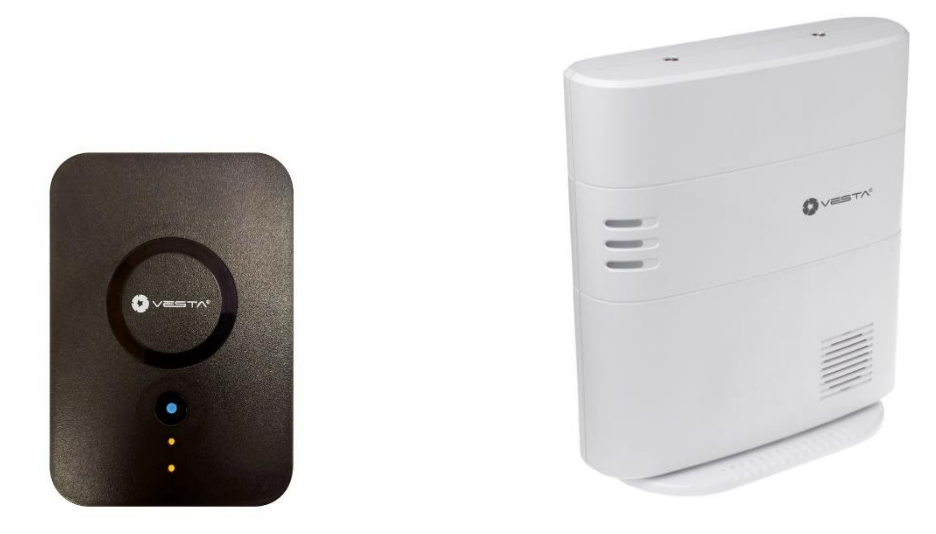

#### Inbetriebnahme

- 1. Legen Sie eine SIM-Karte (2G, 3G oder 4G) ein (1).
- 2. Verbinden Sie den Netzwerkport mit dem beiliegendem Netzwerkkabel mit Ihrem Router oder einem Switch mit Internetzugriff (2).
- 3. Schalten Sie den Batterieschalter auf die Position ON (3).
- 4. Schließen Sie die Zentrale über das mitgelieferte Netzteil an (4).
- 5. Alle LEDs leuchten auf und nach 10-15 Sekunden ist das Gateway bereit.

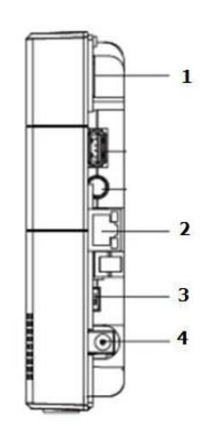

Vista Lateral

#### **Eigenschaften Alarm-Zentrale:**

- IP (Ethernet) und 2G oder 4G
- 160 / 320 Zonen 2 / 8 Bereiche 240 Benutzer/Partition
- RF 868 MHz (2 km Reichweite) und Z-Wave (100- 200 m), Über Dongle optional auch ZigBee
- 100 Automatisierungsregeln
- 50 Sezenen
- USB-Erweiterungssteckplatz: Zig-Bee, Wi-Fi, 3G / LTE, LoraWAN
- Eingebaute Sirene und Batteriepufferung
- EN-50131 Klasse 2
- Betriebsbedingungen: -10°C bis 45°C (14°F bis 113°F) Bis zu 85% nicht kondensierend

# 2. VESTA hybride Alarmzentralen (Funk und Kabel)

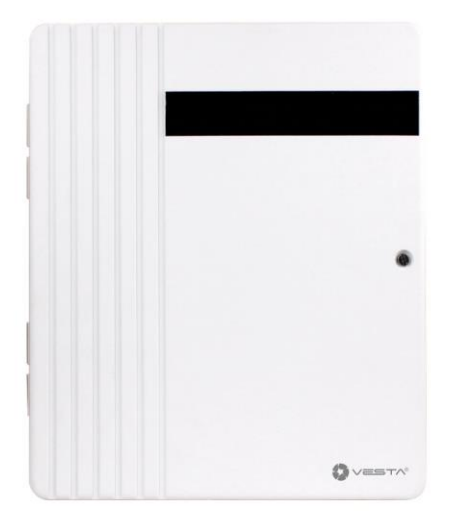

## Merkmale Alarmzentrale:

- IP (Ethernet) und 2G oder 4G
- 640 Zonen 8 Bereiche 240 Benutzer/Partition
- RF 868 MHz (2 km Reichweite) und Z-Wave/ZigBee (100- 200 m)

- 100 Automatisierungsregeln
- 50 Szenarien
- ZigBee + Z-Wave integriert (VESTA-113N-SF1)
- USB-Erweiterungssteckplatz: Wi-Fi, LoraWAN
- RS485 BUS-Anschluss
  - Tastaturanschluss (Touch und/oder LCD)
  - Konventionelle Zonenexpander EOL, DEOL, 3EOL
  - BUS V-Max Volumetrics
  - PIR CAM BUS V-Max
  - Sirenen im BUS V-Max
  - V-Max BUS-Relaismodule
  - V-Max BUS-Isolatoren
  - V-Max BUS-Verstärker
  - o Etc...
- Sirenen-Ausgang und PG-Ausgang
- Backup-Batterie (ist im Gehäuse zu verbauen, liegt Lieferung bei Alarmanlagen.PRO bei)
- EN-50131 Grad 3

# 3. Installation SmartHomeSec App

Über die SmartHomeSec App können Sie Ihre neue VESTA Alarmzentrale auf Ihrem Smartphone (iOS oder Android) einrichten und steuern. Die App bietet Ihnen viele Vorteile zur Steuerung Ihrer smarten VESTA Alarmzentrale.

iPhone oder

| 11:04 <b>변 (? 27</b> · 1 <b>2</b> 영 (?,) 94% 🕯                                 | Installation:                                                                                                    |
|--------------------------------------------------------------------------------|----------------------------------------------------------------------------------------------------|
| SmartHomeSec<br>$ \begin{array}{c} \hline                                    $ | <ol> <li>Rufen Sie den App-Store auf Ihrem iPhon<br/>Android-Smartphone auf.</li> <li>Suchen Sie die App "SmartHomeSec"</li> <li>Klicken Sie auf "installieren"</li> <li>Starten Sie die App und geben sie ihr alle<br/>angeforderten Berechtigungen</li> </ol> |
| III. 0. (                                                                      |                                                                                                    |

# 4. Alarm-Zentrale registrieren

In diesem Schritt beschreiben wir, wie Sie Ihr neues Alarmsystem in der SmartHomeSec-Verwaltung registrieren. Die SmartHomeSec ist die Schnittstelle zwischen Ihrer Alarmanlage und dem Internet. Über die Plattform können Sie immer auf Ihre Alarmanlage zugreifen. Sie benötigen dafür nur Zugriff aufs Internet.

#### SmartHomeSec

Rufen Sie die Plattform SmarHomeSec auf.

https://www.smarthomesec.de

| ← C 🗘 http | os://www.smarthomesec.de A 🟠 🗅 🕼 🐨 🧐         |
|------------|----------------------------------------------|
|            | SmartHomeSec                                 |
|            |                                              |
|            |                                              |
|            | Login                                        |
|            | Benutzer                                     |
|            | Passwort                                     |
|            | Angemeldet bleiben <u>Passwort vergessen</u> |
|            | Verbinden                                    |
|            | Neuer Benutzer                               |
|            | Unterstützung                                |
|            | Sprache Einstellungen                        |
|            |                                              |

**Tipp:** Im unteren Bereich der Website können Sie die Sprache ändern. Klicken Sie auf die deutsche Landesfahne, um sich die Website in deutscher Sprache anzeigen zu lassen!

Haben Sie bereits einen Nutzer für Smarthomesec und wollen Sie die Zentrale als zweites System nutzen, können Sie sich jetzt mit Ihrem bestehenden Nutzeraccount anmelden.

Haben Sie noch keinen Benutzer für Smarthomesec, beschreiben wir in den folgenden Schritten wie Sie einen Nutzeraccount auf Smarthomesec erstellen..

#### Ersten Benutzer anlegen

- 1. Klicken Sie auf "First Time Registration" / "Neuer Benutzer"
- Stellen Sie sicher, dass Ihre Alarmanlage eingeschaltet ist und Zugriff auf das Internet hat. Bestätigen Sie den entsprechenden Hinweis durch einen Klick auf "Next" / "Weiter"

3. Geben Sie im kommenden Schritt Ihre Kontaktdaten an. Die mit einem roten Stern versehenen Felder sind Pflichtangaben. Stimmen Sie den Nutzungsbestimmungen zu und klicken Sie auf "Next" / "Weiter"

| Kontoinfo                                                                             |                          |  |  |  |  |
|---------------------------------------------------------------------------------------|--------------------------|--|--|--|--|
|                                                                                       |                          |  |  |  |  |
| ★ Zeigt das erforderliche Fe                                                          | eld an.                  |  |  |  |  |
| Benutzer ★                                                                            | Max Mustermann           |  |  |  |  |
| Passwort ★                                                                            | •••••                    |  |  |  |  |
| Passwort bestätigen ★                                                                 | •••••                    |  |  |  |  |
| E-Mail ★                                                                              | email@alarmanlagenpro.de |  |  |  |  |
| Landesvorwahl                                                                         | Deutschland ~ 49         |  |  |  |  |
| Mobiltelefon                                                                          | 0151123456789            |  |  |  |  |
| Festnetz                                                                              | 004972469447479          |  |  |  |  |
| Ich habe die folgende Dokumentation gelesen und stimme zu: <u>Nutzungsbedingungen</u> |                          |  |  |  |  |
| Zurück                                                                                | Weiter                   |  |  |  |  |

4. Jetzt können Sie Angaben zu Ihrem Wohnort machen. Diese Angaben sind zunächst optional, dienen aber auch später für das sog. "Geofence" (Details dazu an späterer Stelle).

#### Alarmanlage registrieren

Ihre VESTA Alarmanlage wird über die MAC-Adresse und Ihrem Benutzeraccount im SmartHomeSec registrert.

Die zu Ihrer Alarmanlage passende MAC-Adresse ist auf einem Aufkleber vermerkt, der an Ihrer Alarm-Zentrale angebracht ist:

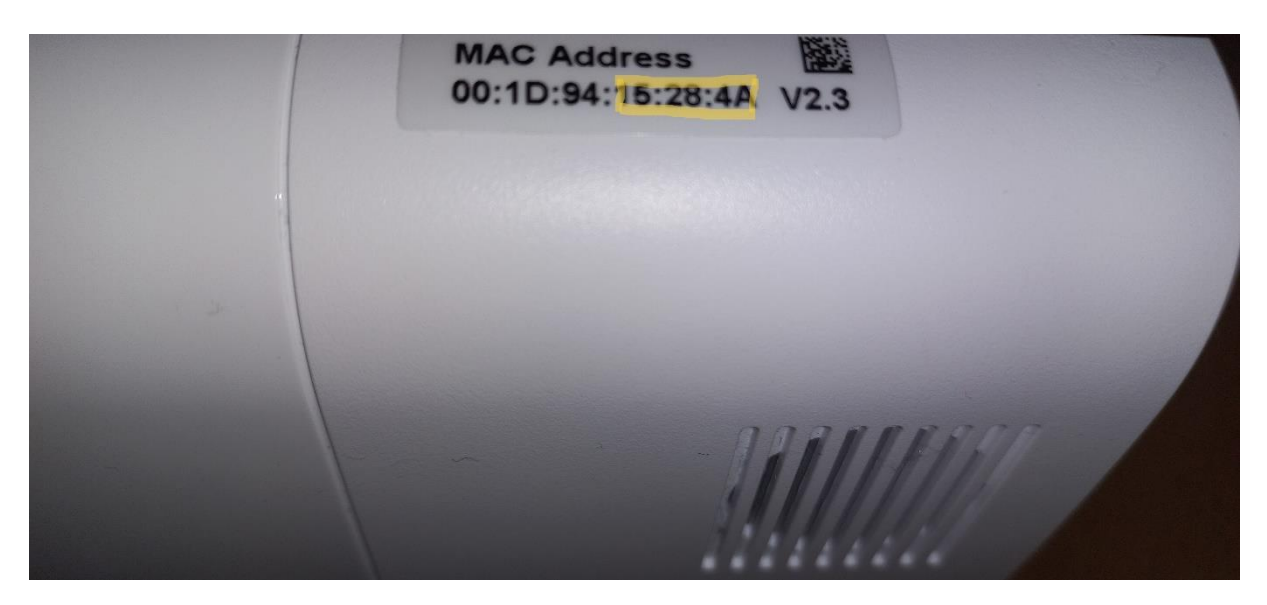

Übertragen Sie die MAC-Adresse in das Registrierungsformular der Smarthomesec-Plattform.

| Registrierung         |                        |        |
|-----------------------|------------------------|--------|
| MAC                   | 00 · 10 · 04 · 15 · 28 |        |
| Zentralenname         | Test-Zentrale          | · 4A   |
| Sprache Einstellungen | Deutsch                | ~      |
|                       |                        |        |
| Zurück                |                        | Senden |

Geben Sie der Zentrale dann noch einen Namen und stellen Sie die Sprache der Zentrale ein.

Mit einem Klick auf "Senden", schließen Sie die Registrierung ab.

*Wichtig:* Bitte denken Sie daran die E-Mail zu bestätigen, die Ihnen SmartHomeSec nach wenigen Minuten nach der Registrierung zusendet.

Sie können sich jetzt über die SmartHomeSec-App oder via Webbroser durch Aufruf von

https://www.smarthomesec.de

am SmartHomeSec Portal mit den hier vergebenen Nutzerdaten anmelden und Ihre VESTA Alarmanlage verwalten.

## 5. Alarmzentrale programmieren

Zur Vereinfachung dieses Handbuchs beziehen sich ab jetzt alle Informationen und Abbildungen auf die WEB-Plattform Smarthomesec.de! Aufgrund der großen Ähnlichkeit zwischen der APP- und der WEB-Plattform wird es als nicht notwendig erachtet, auf die gleichen und doppelten Informationen zu bestehen.

1. Melden Sie sich auf der SmartHomeSec-Website an:

https://www.smarthomesec.de

2. Melden Sie sich mit Ihrem registrierten Benutzernamen und Kennwort bei Ihrem Nutzerkonto an.

| Alarmanlagen.PRO<br>Alarm, Video, Smart Home                              |                                 |            |      |                   | ?             |
|---------------------------------------------------------------------------|---------------------------------|------------|------|-------------------|---------------|
| Test-Zentrale                                                             | Sicherheit                      |            |      |                   |               |
| B Sicherheit                                                              | Bereich 1                       |            |      |                   | SOS           |
| Automation >                                                              |                                 | Teilscharf | Unsc | harf Scharf       | <b>*</b>      |
| Eive-Video                                                                |                                 |            |      |                   |               |
| Ereignis 1                                                                | Übersicht                       |            | •    | Sensoren<br>Gerät | Status/Aktion |
| 🔅 Einstellungen 🔸                                                         | Zentralenstatus                 |            |      |                   |               |
| Nutzungsbedingungen<br>Copyright© 2024 VESTA S.L. All rights<br>reserved. | Tür/Fenstersensor<br>Gesamt : 0 |            | •    |                   |               |
| v5.35.0                                                                   | Gerätestatus<br>Gesamt : 0      |            | •    |                   |               |
|                                                                           | IP Kamera                       |            |      |                   |               |
|                                                                           |                                 |            |      |                   |               |

- 3. Klicken Sie auf Einstellungen
- 4. Errichter-Code einfügen, Werkseinstellung 7982

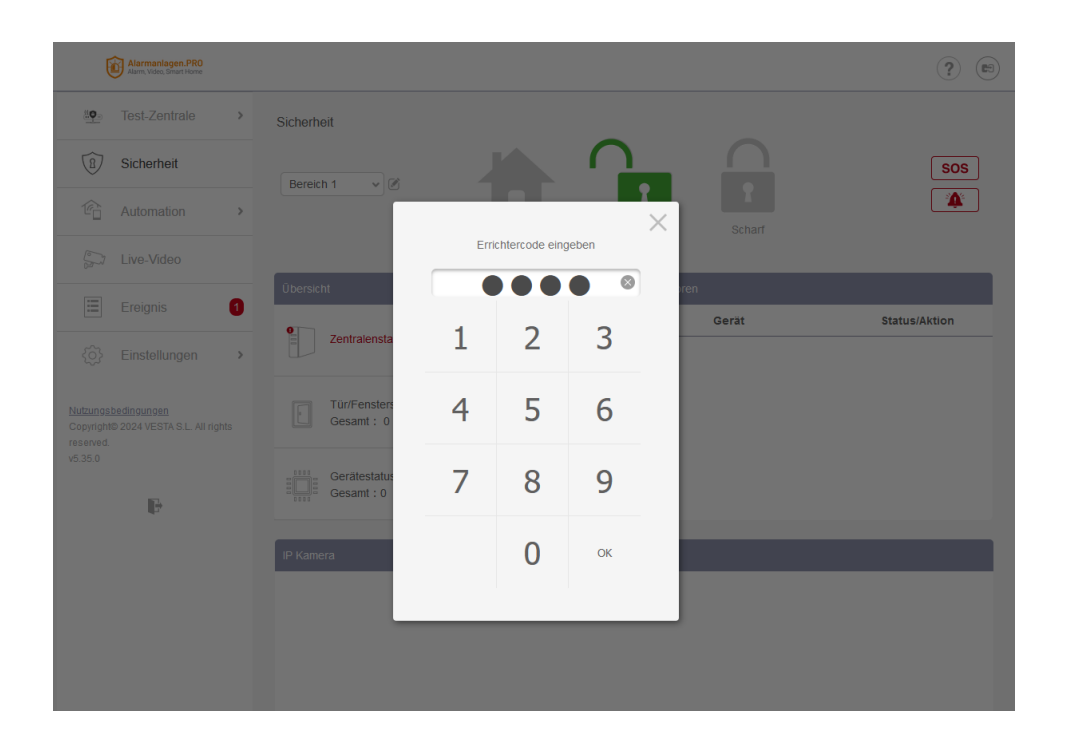

Sie haben jetzt Zugriff auf die Einstellungen. Ab Kapitel 8 erklären wir die einzelnen Einstellungen.

*Hinweis*: Es passiert, dass Sie immer aufs Neue den Errichter-Code eingeben müssen. Bitte merken Sie sich diesen Code. In Kapitel 10, erklären wir, wie der Errichter-Code und andere Codes geändert werden können.

# 6. Bereich Sicherheit

Von hier aus haben Sie einen Überblick über den aktuellen Status des Systems auf technischer Ebene (technische Störungen der Zentrale oder der Geräte), die rot hervorgehoben werden. Darüber hinaus können Sie überprüfen, ob die Bereiche der Zentrale scharf oder unscharf geschaltet sind.

| Alarmanlagen.PRO<br>Alarm, Video, Smart Home                              |                                   |              |                       |                    | ?                 |
|---------------------------------------------------------------------------|-----------------------------------|--------------|-----------------------|--------------------|-------------------|
| ≝ <b>e</b> Test-Zentrale >                                                | Sicherheit                        |              |                       |                    |                   |
| B Sicherheit                                                              | Bereich 1                         |              |                       |                    | SOS               |
| Automation >                                                              |                                   | Teilscharf U | nscharf               | Scharf             | *                 |
| Eive-Video                                                                |                                   |              |                       |                    |                   |
| Ereignis                                                                  | Übersicht                         | •            | Sensoren              |                    | •                 |
| Eroignis                                                                  | 0                                 |              |                       | Gerät              | Status/Aktion     |
| C Einstellungen                                                           | Zentralenstatus                   |              | 1<br>TürFenstersensor | Küche<br>Bereich 1 | Tür/Fenster offen |
| Nutzungsbedingungen<br>Copyright© 2024 VESTA S.L. All rights<br>reserved. | • Tür/Fenstersensor<br>Gesamt : 1 |              | ewegungsmelder        | Flur<br>Bereich 1  |                   |
| v5.35.0                                                                   | 0                                 |              |                       |                    |                   |
| IP.                                                                       | Gesamt : 2                        |              |                       |                    |                   |

Zudem können Sie Ihre VESTA Alarmanlage Teilscharf, Unscharf oder Scharf schalten. Wählen Sie zunächst den Bereich aus und dann die Aktionen.

*Hinweis:* Ihre Alarmzentrale unterstützt (je nach Modell) 2 – 8 Bereiche. Ein Bereich ist als Einheit zu sehen. Zum Beispiel Haus, Büro, Einliegerwohnung usw...

- **Teilscharf:** Nur ein Teil der Sensoren des ausgewählten Bereichs ist scharf geschaltet. Dieser Modus ist sinnvoll, wenn Sie Zuhause sind, aber die Türen und Fenster sichern möchten, so dass Sie einen Einbruch mitbekommen. Bewegungsmelder sollen aber abgeschaltet sein, da Sie sich ja im Haus aufhalten.
- **Unscharf:** Der komplette Bereich ist unscharf. Nur Rauch und Wassermelder sowie Gasmelder reagieren auf Alarm.
- Scharf: Der komplette Bereich ist scharf. Alle aktiven Sensoren und Melder reagieren auf ein Alarmereignis (Beachten Sie Kapitel 8 zu den Einstellungen der Sensoren).

# 7. Bereich Ereignis

Im Bereich Ereignisse werden alle von der Zentrale erzeugten Ereignisse gespeichert und für einen Zeitraum von ca. 1 Monat angezeigt (abhängig vom System maximal 500 Ereignisse), darunter: Scharfschalten, unscharf schalten, technische Störungen, technische Alarme, Einbruchalarm.

| Alarmanlagen_PRO<br>Alarm, Video, Simart Home                             |                                                 |           |          | ?               |  |
|---------------------------------------------------------------------------|-------------------------------------------------|-----------|----------|-----------------|--|
| ≝og_ Test-Zentrale >                                                      | Ereignis                                        |           |          |                 |  |
| Sicherheit                                                                | Alle Medien Alarm de Datum                      | Poroich   | Zoit     | Quello          |  |
| C Automation                                                              | • = S Zurücksetzen                              | Bereich 1 | 15:19:45 | Flur (Zone 2)   |  |
| Eve-Video                                                                 | The Unscharf ferngesteuert                      | Bereich 1 | 15:19:45 | user            |  |
| Ereignis                                                                  | • = Einbruchalarm                               | Bereich 1 | 15:18:33 | Flur (Zone 2)   |  |
| <û} Einstellungen ≯                                                       | • B Scharf ferngesteuert                        | Bereich 1 | 14:32:34 | Home Automation |  |
| Nutzungsbedingungen<br>Copyright© 2024 VESTA S.L. All rights<br>reserved. | • $\equiv_{\mathcal{D}}^{\mathcal{O}}$ Sabotage | Bereich 1 | 14:15:55 | Flur (Zone 2)   |  |
| v5.35.0                                                                   | • 🔅 Batterie fehlt/leer                         |           | 13:49:18 | System          |  |
|                                                                           |                                                 |           |          |                 |  |

Es steht eine Suchmaske zur Verfügung, mit der Sie Suchfilter nach Alarmbildern, Alarmereignissen oder nach Datum anwenden können.

# 8. Geräte hinzufügen / anlernen

Hier beschreiben wir, wie Sie einen Sensor / ein Gerät hinzufügen

- 1. Klicken Sie auf Einstellungen
- 2. Geben Sie, wenn erforderlich, nochmal den Installer-Code (Standard 7982) ein
- 3. Klicken Sie auf + [2]
- 4. Wählen Sie den Typ aus. Für normale VESTA-Sensoren wählen Sie bitte

F1/SF1/ZigBee/Z-Wave

Die Zentrale schaltet in den Lernmodus und wartet auf Zuweisungssignale.

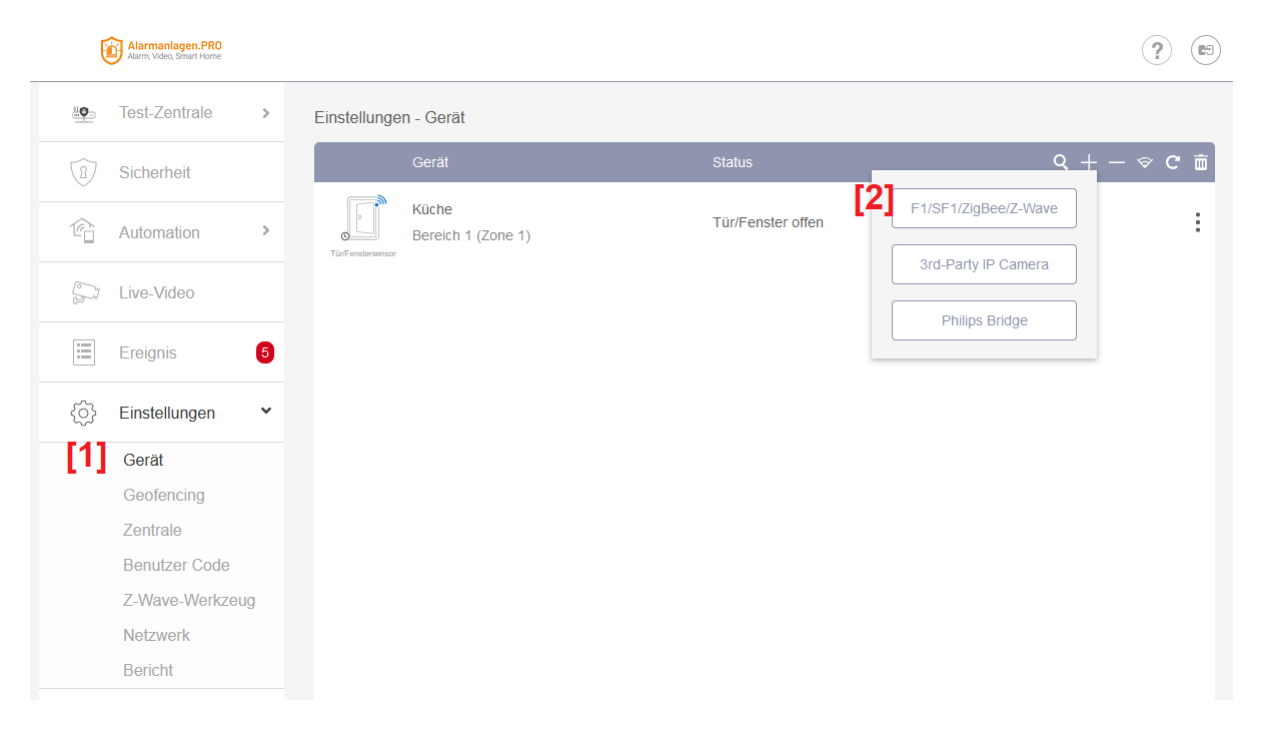

 Drücken Sie die Taste des Geräts, das Sie hinzufügen möchten. Beispiel: DC-16SL Magnetkontakt. Sobald das Gerät auf dem Bedienfeld erkannt wird, wählen Sie es aus und bestätigen Sie mit OK.

| Gerät hinzufügen | 0× |
|------------------|----|
|                  |    |
|                  |    |
|                  |    |
|                  |    |
|                  |    |
|                  |    |
| ОК               |    |

Hinweis! Jeder Melder verfügt über eine spezielle Taste zur Anmeldung des Geräts. Schauen Sie in Ihrem spezifischen Handbuch nach, um sicherzustellen, dass Sie die richtige Taste auf die richtige Weise drücken.

2. Wählen Sie Bereich, Zone und vergeben Sie einen Namen für die Zone. Das Gerät ist nun erfolgreich zum Panel hinzugefügt worden

| Geräteinfo      |             |  |  |  |
|-----------------|-------------|--|--|--|
| Bewegungsmelder |             |  |  |  |
| Bereich         | Bereich 1 - |  |  |  |
| Zone            | 2 🔹         |  |  |  |
| Gerätename      | Flur        |  |  |  |
| [               | ОК          |  |  |  |

## 8.1 Gerät / Sensor konfigurieren

So konfigurieren Sie ein Gerät:

#### Menü aufrufen: Einstellungen -> Gerät

|                                               | Hybrid >                                                               | Ajuste - Disp        | ositivo                      |                                        |             |
|-----------------------------------------------|------------------------------------------------------------------------|----------------------|------------------------------|----------------------------------------|-------------|
| B                                             | Seguridad                                                              |                      | Dispositivo                  | Estado                                 | Q + − 🗢 C 亩 |
| Ê                                             | Automatización                                                         | D1052 (D0)           | AVISO de ARMADO<br>Area 1    | OFF                                    | :           |
| =                                             | Evento                                                                 | ⊐£<br>R              | PIR CABLEADO<br>Area 1       |                                        | 2 :         |
| <u>نې</u>                                     | Ajuste 1                                                               | Cámara IP            | DH:6H0C0A8PAG853E1<br>Area 1 |                                        | :           |
|                                               | Panel<br>Dispositivo con cable                                         | Sensor de calidad d  | Sensor ambiente<br>Area 1    |                                        | :           |
|                                               | Reporte                                                                | Medidor de Interrupt | Switch luces<br>Area 1       | Apagado , 0.0 W , Total » 0.0 kWh      | :           |
| Términos<br>Copyright<br>los derect<br>v5.9.0 | <u>, y Condiciones</u><br>t© 2020 ByDemes SL. Todos<br>hos reservados. | Usta exterior        | PIR CAM Ext<br>Area 1        |                                        | :           |
|                                               | Ð                                                                      |                      | DIMMER                       | Apagado , 0% , 0.0 W , Total » 0.0 kWh | :           |

*Hinweis!* Jeder Melder hat je nach seiner Art unterschiedliche Einstellungen. Im Folgenden finden Sie eine Zusammenfassung der allgemeinen Einstellungen für einen PIR-Melder

## 8.2 Konfiguration der Zone. Interne Einstellungen

| Alarmanlagen.PRO<br>Alarm, Video, Smart Home       |                               |                                     |
|----------------------------------------------------|-------------------------------|-------------------------------------|
| 🐏 Test-Zentrale >                                  | Einstellungen - Gerät         |                                     |
| B Sicherheit                                       | Küche Einstellungen           |                                     |
| C Automation                                       | UTÜr/Fenstersensor<br>Bereich | 24 Std                              |
| Live-Video                                         | Bereich 1                     | Einbruchalarm     Unscharf Reaktion |
| Ereignis                                           | 1 • Name                      | Klingel •<br>Scharf Reaktion        |
| <û} Einstellungen ✓                                | Küche<br>Übergehen            | Start Eingangsverzögerung 1         |
| Gerät                                              | Aus                           | Start Eingangsverzögerung 1 🔹       |
| Geofencina                                         | Must be Closed                | Verlassen                           |
| Zentrale                                           | No                            | Keine Reaktion                      |
| Deputers Code                                      | Bypass Manipulation           | Aktiv-zustand                       |
| Benutzer Code                                      | Aus                           |                                     |
| Z-Wave-Werkzeug                                    | Bypass Supervision            |                                     |
| Netzwerk                                           | Aus                           |                                     |
| Bericht                                            | Auto Bypass                   |                                     |
|                                                    | Deaktivieren                  |                                     |
| Nutzungsbedingungen                                | Activation                    |                                     |
| Copyright© 2024 VESTA S.L. All rights<br>reserved. | 1                             |                                     |
| v5.35.0                                            | Min.                          |                                     |
|                                                    | 2                             |                                     |
|                                                    | K Zurück                      | Senden                              |
|                                                    |                               |                                     |

- 1. Wählen Sie Bereich [1/2/3/4/5/6/7/8].
- 2. 24. Std.: Soll der Sensor dauerhaft Alarm auslösen. Diese Einstellung ist bei einem Rauch oder Wassermelder zu wählen.
- 3. Wählen Sie eine Zonennummer aus [1-80].
- 4. Vergeben Sie einen Zonennamen ["Bewegungsmelder Küche"].
- 5. Umgehung der Zone ON 

  Anular
  - a. Bypass OFF 
    □□Habilitar zone
- 6. Aufhebung der Sabotage 
  ON/OFF
- 7. Überwachung der Bypass-Zone
- 8. 24h Zone
- 9. Zonenreaktion mit Panel Unscharf
- 10. Zonenreaktion mit Scharfschaltung
- 11. Zonenreaktion bei der Hausscharfschaltung
  - a. Nicht handeln
  - b. Eingangsverzögerung 1
  - c. Eingangsverzögerung 2
  - d. Türklingel
  - e. Verfolgungsalarm
  - f. Sofortiger Alarm
  - g. Außenalarm
  - h. Stiller Alarm
  - i. Überquerter Bereich

- 12. Szene bei Alarm / Auslösen anwenden
- 13. Szene beim Wiederherstellen anwenden

#### 8.3 Gehtest

Das Starten eines Lauftests prüft die Signalstärke, mit der die Zonen per Funk übertragen. So können Sie vor einen Bewegungsmelder laufen und prüfen, ob Bewegung erkannt wird.

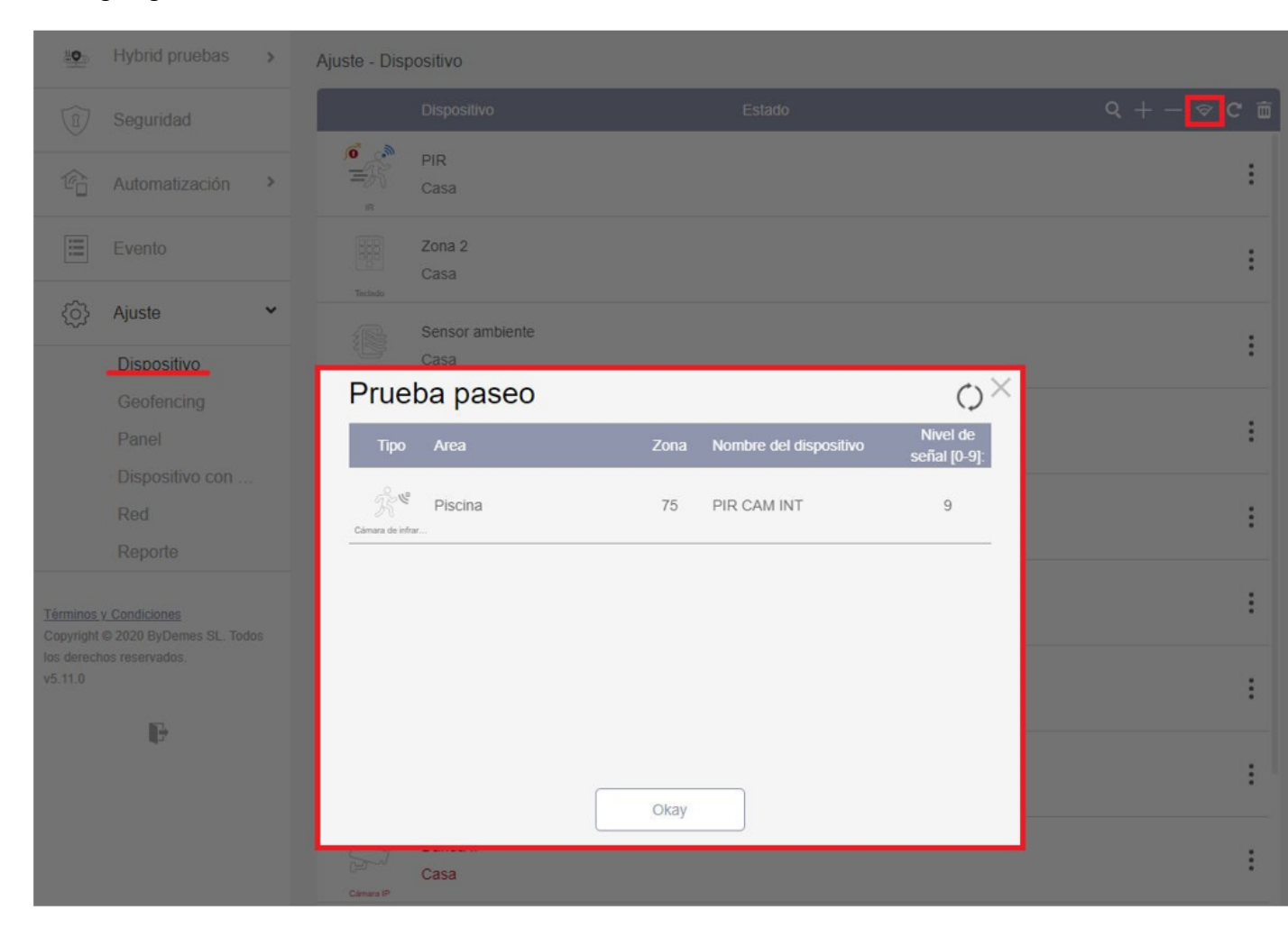

*Hinweis!* Drücken Sie die Einlerntaste auf die gleiche Weise wie bei der Zuordnung des Gerätes. Die Signalstärke wird dann in einem Bereich von 0 bis 9 angezeigt. Wir empfehlen Stärke => 4 oder niedriger, wenn ein stabiles Signal über längere Zeit erhalten bleibt.

# 9. Geofencing einrichten

Ihre VESTA-Alarmanlage unterstützt zusammen mit Ihrem Smartphone und der SmartHomeSec-App Geofencing. Das bedeutet, die Alarmanlage schaltet scharf, wenn Ihr Smartphone einen forgegebenen Bereich um Ihrem Haus verlässt.

So richten Sie Geofencing auf Ihrer VESTA-Alarmanlage ein:

#### 9.1 Geofencing Bereich festlegen

- Rufen Sie Einstellungen -> Geofencing auf. Erinnerung: Der Erichtercode in der Grundeinstellung lautet 7982
- 2. Suchen Sie Ihre Adresse unter Location (Ort, Straße, Hausnummer)
- 3. Stellen Sie einen gewünschten Radius, Beispiel 100 Meter, ein.
- 4. Klicken Sie auf "Senden"

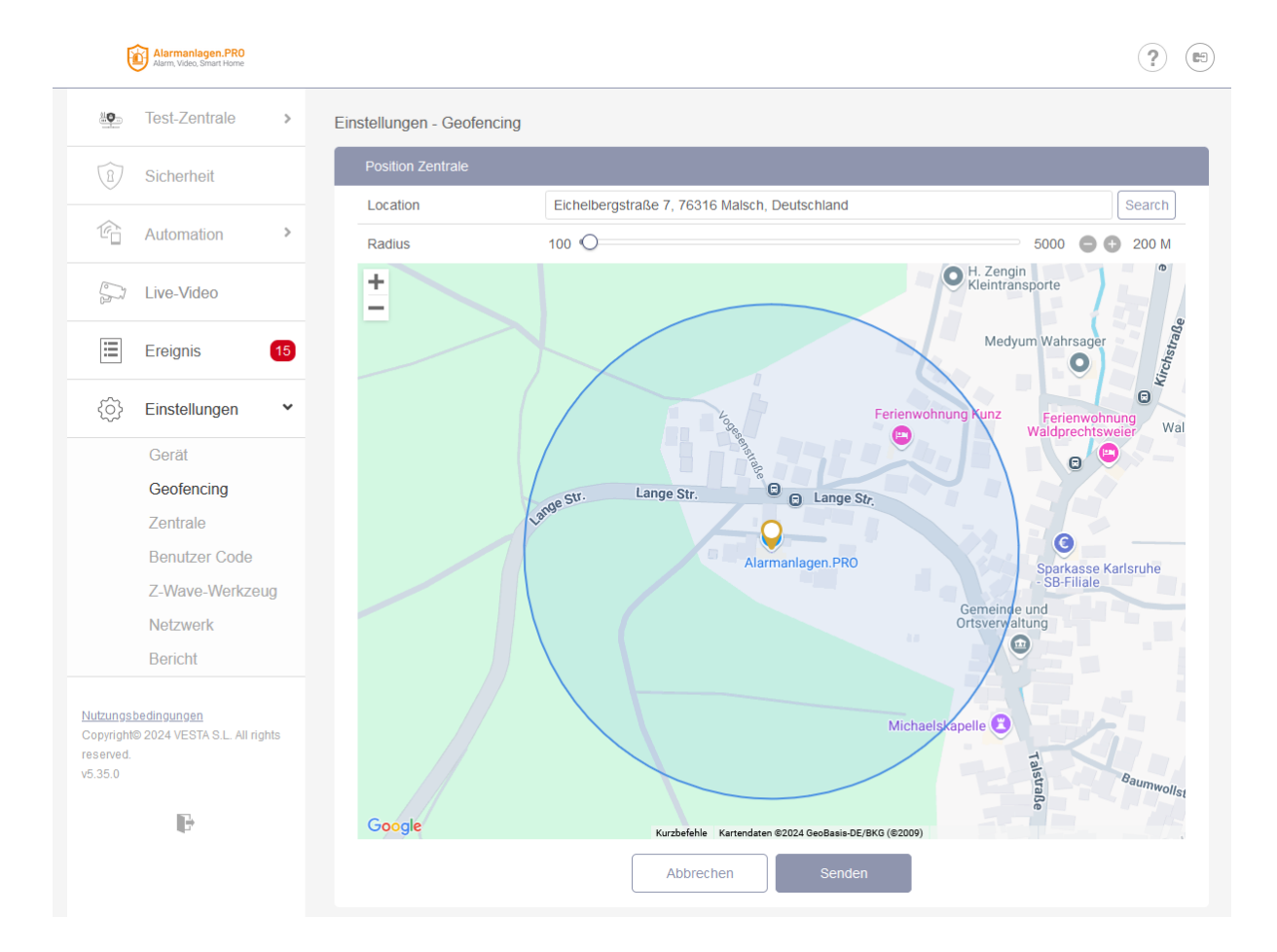

#### 9.2 Szenario zum Scharfschalten der Alarmanlage erstellen

Nun benötigen wir ein Szenario für Ihre VESTA-Alarmanlage, dass diese scharf schaltet.

#### 1. Rufen Sie Automation -> Szenarien auf

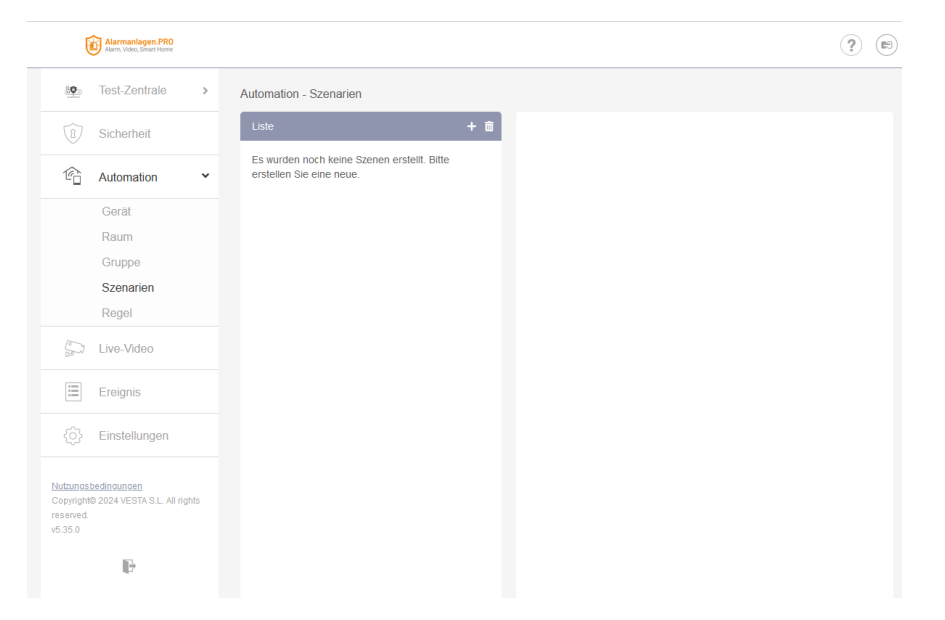

- 2. Klicken Sie auf as Icon +
- 3. Geben einen Szenennamen an, zum Beispiel "scharf schalten"
- 4. Wählen Sie dazu ein passendes Icon, Beispiel ein Schloss das geschlossen ist
- 5. Wähen Sie unter Aktionstyp, Modusänderung aus.

| Alarmanlagen.PRO<br>Alarm, Video, Smart Home                                         |                                                                                                    | ?    |
|--------------------------------------------------------------------------------------|----------------------------------------------------------------------------------------------------|------|
| Test-Zentrale                                                                        | Automation - Szenarien                                                                                                    |      |
| B Sicherheit                                                                         | Hinzufügen<br>Steenensma                                                                                                    |      |
| C Automation 🗸                                                                       |                                                                                                    | M 0- |
| Gerät<br>Raum                                                                        |                                                                                                    | *    |
| Gruppe                                                                               | Aktion                                                                                                    | + 8  |
| Regel                                                                                | Aktionstyp                                                                                                    |      |
| Eve-Video                                                                            | Attionstyp<br>Geräfeaktion<br>Gruppenstellenung                                                                                                    |      |
| Ereignis                                                                             | Modusänderung<br>IP Cam Request Media                                                                                                    |      |
| {ô} Einstellungen                                                                    | IP Cam Request Media (Ali)<br>Bild anfordern                                                                                                    |      |
| Nutzunostedinoungen<br>Copyrighte 2024 VESTA S.L. All rights<br>reserved.<br>v5.35.0 | Bild anfordem (Alle)<br>Bild anfordem (Kein Biltz)<br>Bild anfordem (Alle, Kein Biltz)<br>SD Action<br>SD Siren Control<br>GET<br>Change Internal Memory Status<br>VAELSYS |      |
|                                                                                      | Abbrechen Senden                                                                                                    |      |

6. Unter der Annahme, dass Sie Bereich 1 scharfschalten wollen geben Sie jetzt folgendes an:

| ktion           |                 | + 🖻 |
|-----------------|-----------------|-----|
| Modusänderung - | Bereict  Scharf |     |
|                 | Bereich 1       |     |
|                 | Bereich 2       |     |
|                 | Bereich 3       |     |
|                 | Bereich 4       |     |
|                 | Bereich 5       |     |
|                 | Bereich 6       |     |
|                 | Bereich 7       |     |
|                 | Bereich 8       |     |

Modusänderung + Bereich 1 + Scharf

Hinweis: Sollen weitere Bereiche scharf schaltet werden, können Sie durch einen Klick auf das + , auch für weitere Bereiche ein die Scharfschaltung ermöglichen.

| Aktion             |                | + | ò |
|--------------------|----------------|---|---|
| Modusänderung • Be | ereict  Scharf |   |   |
| Modusänderung • Be | ereict  Scharf |   |   |
| Ве                 | ereich 1       |   |   |
| Ве                 | ereich 2       |   |   |
| Ве                 | ereich 3       |   |   |
| Ве                 | ereich 4       |   |   |
| Be                 | ereich 5       |   |   |
| Ве                 | ereich 6       |   |   |
| Ве                 | ereich 7       |   |   |
| Ве                 | ereich 8       |   |   |

7. Klicken Sie anschließend auf "Senden", um die Szene zu speichern.

# 9.3 Szenario zum Unscharf-Schalten der Alarmanlage erstellen

Jetzt bedarf es noch ein Szenario, um Ihre VESTA-Alarmanlage unscharf zu schalten.

Hier gehen wir wie im Abschnitt 9.2 vor, wählen allerdings als Aktion "Unscharf aus"

| 6                                              | Alarmanlagen.PRO<br>Alarm, Video, Smart Home       |                                            | ?   |
|------------------------------------------------|----------------------------------------------------|--------------------------------------------|-----|
| 4 <b>0</b> -                                   | Test-Zentrale >                                    | Automation - Szenarien                     |     |
| 1                                              | Sicherheit                                         | Hinzufugen<br>Szenenname Unscharf schallen |     |
| Ľ                                              | Automation   •     Gerät   Raum                    |                                            |     |
|                                                | Gruppe<br>Szenarien<br>Regel                       | Aktion Modusånderung                       | + 🖻 |
| Ş                                              | Live-Video                                         | Unscharf<br>Scharf<br>Telischarf           |     |
| :=                                             | Ereignis                                           |                                            |     |
|                                                | Einstellungen                                      |                                            |     |
| Nutzungsl<br>Copyright<br>reserved.<br>v5.35.0 | <u>bedingungen</u><br>© 2024 VESTA S.L. All rights |                                            |     |
|                                                | 1.                                                 |                                            |     |
|                                                |                                                    | Abbrechen Senden                           |     |

Vergeben Sie natürlich hier einen passenden Namen und als Icon zum Beispiel das geöffnete Schloss.

#### 9.4 Szenarien in der SmartHomeSec-App aktivieren

Mit der SmartHomeSec-App auf Ihrem Smartphone, können Sie die eben erstellen Szenarien dank Geofencing automatisch ausführen lassen, wenn Sie den von Ihnen vorgegebenen Bereich verlassen oder betreten.

Gehen Sie zum aktivieren der Szenarien wie folgt vor:

- 1. Starten Sie die SmartHomeSec-App
- 2. Klicken Sie oben Rechts auf das Menü [1]

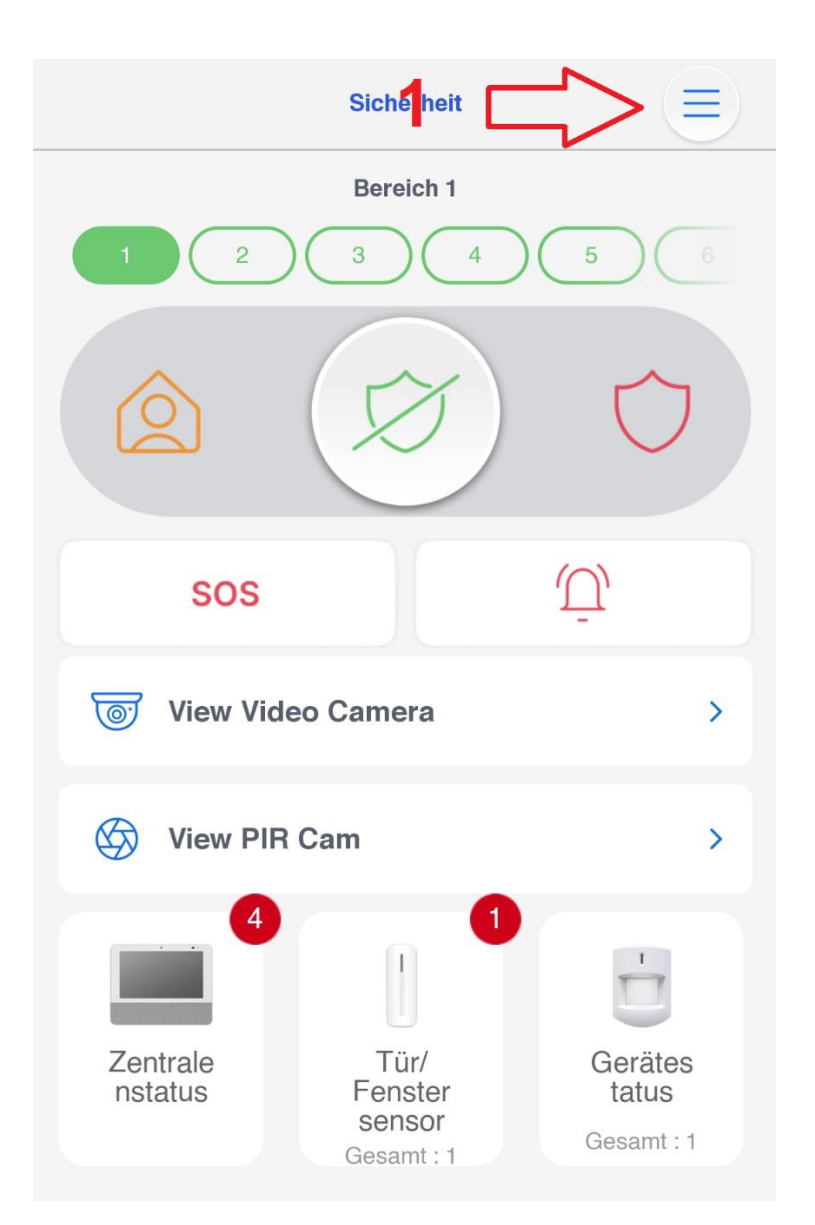

3. Wählen Sie im Menü den Punkt "Smart Alert" aus

| Alle (1) Fehler   | Test-Zentrale       |  |
|-------------------|---------------------|--|
| Kück              | Kontoliste          |  |
| Tür/Fenstersensor | Verwaltung Zentrale |  |
|                   | Benachrichtigung    |  |
|                   | Smart Alert         |  |
|                   | Startseite          |  |
|                   | Code                |  |
|                   | Geräte-Bypass       |  |

4. Wählen Sie Geofencing -> Geofence veralassen aus.

Haben Sie der App SmartHomeSec noch nicht die Erlaubnis gegeben, auch im Hintergrundmodus GPS-Daten zu verarbeiten, müssen Sie dieses jetzt tun.

**Erklärung:** Die App SmartHomeSec entscheidet anhand von GPS Koordinaten, ob Sie im Geofencing Bereich sind oder diesen verlassen bzw. betreten.

5. Klicken Sie auf "Einstellungen" wenn Sie der App die Erlaubnis geben möchten, GPS-Anfragen auch im Hintergrund vorzunehmen.

Haben Sie der App bereits die Erlaubnis erteilt, können Sie diesen Schritt überspringen. Setzen Sie unter Punkt 7. die Anleitung fort.

| Geofenci                        | ng                                  |
|---------------------------------|-------------------------------------|
| Enter Geofence                  | •                                   |
|                                 |                                     |
|                                 |                                     |
|                                 |                                     |
|                                 |                                     |
|                                 |                                     |
| Verwenden Sie Ihren Standort,   | um zu bestimmen,                    |
| welcher Geofence-Dienst ausg    | eführt werden soll,                 |
| und ermöglichen Sie SmartHon    | neSec, Ihren Standort               |
| jederzeit zu verwenden. Smarth  | HomeSec verwendet                   |
| Ihren Standort, um Automatisie  | rungsszenen                         |
| auszulösen oder Aktivierungsei  | rinnerungen zu ser den,             |
| wenn Sie sich einer bestimmter  | n Grenze r <mark>ähern o</mark> der |
| diese verlassen, selbst wenn di | ie App.geschlossen ist              |
| oder nicht verwendet wird.      |                                     |
| Abbrochen                       | Finatollungan                       |
| Abbrechen                       | Einstellungen                       |
|                                 |                                     |
|                                 |                                     |

6. Setzen Sie die Einstellungen für den Standort wie folgt:

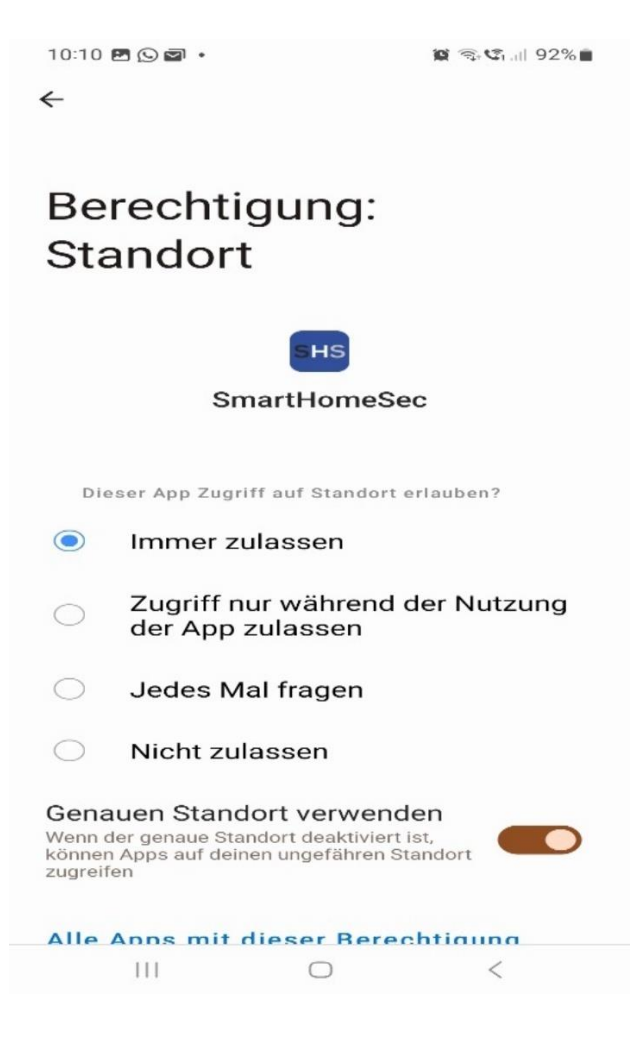

Sind die Berechtigungen vergeben (Kapitel 9.2), können Sie jetzt das eben angelegte Szenario zum Scharf-Schalten der Alarmzentrale auswählen:

| Geofencing                    |  |
|-------------------------------|--|
| Geofence verlassen            |  |
| Benachrichtigung              |  |
| Scharfschalterinnerung senden |  |
| Szenario anwenden             |  |
| Scharf schalten               |  |
|                               |  |

- 7. Unter Benachrichtigungen können Sie sich jetzt auch eine Scharschalterinnerung senden, anstatt das Szenario anzuwenden. Das bietet sich zum Beispiel an, wenn sich noch andere Personen in Ihrem Haus aufhalten.
- 8. Gehen Sie entsprechend mit dem Menüpunkt "Enter Geofence" um. Hier können Sie jetzt das Szenario zum Unscharf-Schalten auswählen (Kapitel 9.3). So wird Ihre VESTA Alarmanlage unscharf geschaltet, wenn Sie den Bereich Geofence betreten.

# 10. Einstellungen Zentrale

Hier legen Sie grundlegende Einstellungen Ihrer VESTA-Alarmzentrale fest.

So rufen Sie die allgemeinen Bedienfeldeinstellungen auf: Einstellungen [1] -> Zentrale [2] -> Sicherheit [3]

*Hinweis:* Der Errichtercode ist im Auslieferungszustand: **7982** 

| E         | Alarmanlagen.PRO<br>Alarm, Video, Smart Home |    |                                            |                |                                    | ?                     |
|-----------|----------------------------------------------|----|--------------------------------------------|----------------|------------------------------------|-----------------------|
|           | Test-Zentrale                                | >  | Einstellungen - Zentrale                   |                |                                    |                       |
| B         | Sicherheit                                   |    | [3]Sicherheit Zer                          | traie Code     | Datum & Zeit Werkseinst<br>zurücko | FW-Update             |
| Ê         | Automation                                   | >  | Bereich 1 -                                |                |                                    |                       |
| ß         | Live-Video                                   |    | Finale Tür                                 | Aus            | Aktivierungsfehler Typ             | Zwangsscharfschaltung |
|           | Freizzia                                     |    | Sabotagealarm                              | Vollscharf •   | Supervision-Überwachung            | Ein 🔹                 |
| =         | Ereignis                                     |    | Zeit Supervision                           | 24 Std. •      | Supervision Timer(for<br>Pendant)  | Deaktivieren 👻        |
| [1∯}      | Einstellungen                                | ~  | Alarmdauer                                 | 2 Min.         | Timer 2-Melderabhängigkeit         | Deaktivieren 👻        |
|           | Gerät                                        |    | Timer Feuerverifizierung                   | Deaktivieren • | Türklingel                         | Kein Ton 🔹            |
|           | Geofencing                                   |    | Ton bestätigen                             | Leise          | Warnton                            | Kein Ton 🔹            |
| [2        | Zentrale                                     |    | Nur Endsignaltöne bei<br>Eintritt/Austritt | 3 Sek. 💌       |                                    |                       |
|           | Benutzer Code                                |    | Scharf                                     |                |                                    |                       |
|           | Z-Wave-Werkzeu                               | 9  | Eintrittsverzögerungszeit 1                | 20 Sek. •      | Eintrittsverzögerungszeit 2        | Deaktivieren •        |
|           | Netzwerk                                     |    | Austrittsverzögerungszeit                  | 30 Sek         | Eingangsverzögerung Ton            | Leise                 |
|           | Benchi                                       |    | Ton Austrittsverzögerung                   | Leise          |                                    |                       |
| Nutzungs  | bedingungen                                  | te | Teilscharf                                 |                |                                    |                       |
| reserved. | e zoza veo in o.e. Ali ligli                 |    | Eintrittsverzögerungszeit 1                | 20 Sek. •      | Eintrittsverzögerungszeit 2        | Deaktivieren -        |
| vJ.3J.V   |                                              |    | Austrittsverzögerungszeit                  | 30 Sek         | Eingangsverzögerung Ton            | Leise -               |
|           | P                                            |    | Ton Austrittsverzöderund                   | Leise          |                                    |                       |
|           |                                              |    |                                            | Abbrechen      | Senden                             |                       |

#### Unterabschnitte:

- 1. Sicherheit
- 2. Zentrale
- 3. Code
- 4. Datum und Uhrzeit
- 5. Werkseinstellungen zurückgesetzt
- 6. FW-Update

## 10.1 Sicherheit

# So greifen Sie auf den Unterabschnitt Sicherheit zu: Einstellungen -> Zentrale -> Sicherheit

Sie können jetzt im Dropdownmenü **[1]** auswählen, welchen Bereich Sie konfigurieren möchten.

| (                     | Alarmanlagen.PRO<br>Alarm, Video, Smart Home |     |                                           |                   |           |   |                                                  | ?                     | 63 |
|-----------------------|----------------------------------------------|-----|-------------------------------------------|-------------------|-----------|---|--------------------------------------------------|-----------------------|----|
|                       | Test-Zentrale                                | >   | Einstellungen - Zentral                   | e                 |           |   |                                                  |                       |    |
| B                     | Sicherheit                                   |     | Sicherheit                                | Zentrale          | Code      |   | Datum & Zeit Werkseins<br>zurücko                | rtellungen FW-Update  |    |
| Ê                     | Automation                                   | - L | Bereich 1 -                               |                   |           |   |                                                  | 2                     | 1  |
| S                     | Live-Video                                   |     | Bereich 2<br>F Bereich 3                  | Aus               |           | • | Aktivierungsfehler Typ                           | Zwangsscharfschaltung |    |
|                       | Ereignis                                     |     | Bereich 4<br>Bereich 5                    | Vollschar         | ſ         | • | Supervision-Überwachung<br>Supervision Timer(for | Ein •                 | -  |
| <br>                  | Einstellungen                                | ~   | A Bereich 6<br>Bereich 7                  | 24 Sid.<br>2 Min. |           | • | Pendant)<br>Timer 2-Melderabhängigkeit           | Deaktivieren •        | -  |
|                       | Gerät                                        |     | Timer Feuerverifizieru                    | ng Deaktivie      | eren      | • | Türklingel                                       | Kein Ton 🔹            |    |
|                       | Geofencing                                   |     | Ton bestätigen                            | Leise             |           | • | Warnton                                          | Kein Ton 🔹            |    |
|                       | Zentrale                                     |     | Nur Endsignaltöne be<br>Eintritt/Austritt | 3 Sek.            |           | • |                                                  |                       |    |
|                       | Benutzer Code                                |     | Schan                                     |                   |           | - |                                                  | 0                     | ť. |
|                       | Z-Wave-Werkzeu                               | g   | Eintrittsverzögerungs                     | eit 1 20 Sek.     |           | • | Eintrittsverzögerungszeit 2                      | Deaktivieren -        | 1  |
|                       | Netzwerk                                     |     | Austrittsverzögerungs                     | zeit 30 Sek.      |           | • | Eingangsverzögerung Ton                          | Leise                 |    |
|                       | Denchi                                       |     | Ton Austrittsverzöger                     | ung Leise         |           | • |                                                  |                       | -  |
| Nutzungs<br>Convright | bedingungen<br>© 2024 VESTA ST. All rich     | its | Teilscharf                                |                   |           |   |                                                  | 4                     | Ī  |
| reserved.             | a zoza vzorin olz ni rigi                    |     | Eintrittsverzögerungs                     | eit 1 20 Sek.     |           | • | Eintrittsverzögerungszeit 2                      | Deaktivieren -        |    |
| +0.00.0               |                                              |     | Austrittsverzögerungs                     | zeit 30 Sek.      |           | • | Eingangsverzögerung Ton                          | Leise                 |    |
|                       | F                                            |     | Ton Austrittsverzöger                     | una Leise         |           | • |                                                  |                       |    |
|                       |                                              |     |                                           |                   | Abbrechen |   | Senden                                           |                       | -  |
|                       |                                              |     |                                           |                   | Abbrechen |   | ochideli                                         |                       |    |

Die Ansicht ist in 3 Sektionen unterteilt:

Alle Modus [2]: Hier nehmen Sie Einstellungen vor, die immer für den Bereich gelten. Dazu zählen insbesondere der Feueralarm, wie lange ein Alarm dauern darf, ob es eine Türklingel gibt usw.:

- Finale Tür: Gibt an ob der Bereich beim Schließen der "Finalen Tür" scharf geschaltet werden soll. Die Finale Tür wird in den Sensoreinstellungen angegeben (Kapitel 8)
- Sabotage Alarm: Wählen Sie aus ob Sabotagealarm der Sensoren immer ausgelöst werden soll oder nur wenn der Bereich Vollscharf geschaltet ist.
- Zeit Supervision: Zeitraum in dem die Sensoren regelmäßig überprüft werden soll.
- Alarmdauer: Wie lange sollen die Sirenen Alarm geben. In Deutschland sollte dieses nicht länger als 5 Minuten dauern (bitte Gesetz prüfen)
- **Timer Feuerverifizierung:** Wie lange soll die Überprüfung eines Feieralarms dauern.
- **Ton bestätigen:** Aktiveren des Bestätigung Tons in Sirenen bei einem Moduswechsel.
- Nur Endsignaltöne bei Eintritt/Austritt: Töne die beim Ein oder Austritt des Bereichs ausgegeben werden.
- Aktivierungsfehler Typ: Was soll passieren wenn ein Sensor einen Fehler beim Scharf-Schalten zurück meldet. Zum Beispiel wenn ein Fenster noch geöffnet ist, dass geschlossen sein muss.
- **Supervision-Überwachung:** Sollen die Geräte aus dem Bereich auf Fehler überwacht werden.
- **Türklingel:** Sollen die Sirenen des Bereichs klingeln, wenn eine Tür in dem Bereich geöffnet wird. Beachten Sie dazu auch die Sensoreinstellungen **(Kapitel 8)**.
- Warnton: Soll die Zentrale regelmäßig einen Alarmton abgeben, wenn ein Sensor aus dem Bereich einen Fehler hat. Zum Beispiel eine Sabotage aufweist oder die Batterie bald leer ist.

Scharf [3]: Einstellungen die gelten, wenn der Bereich scharf geschaltet ist:

 Eintrittsverzögerung 1 / 2: Dauer der Eintrittsverzögerung 1 oder 2. Ist ein Sensor beim Zustand "scharf" / "arm" der Eintrittsverzögerung 1 oder 2 zugewiesen (Siehe Kapitel 8), dauert es die Anzahl in Sekunden bis der Sensor Alarm auslöst. So können Sie sich Zeit geben, die Alarmanlage unscharf zu schalten, wenn Sie einen Sensor auslösen der eine Eintritt-Verzögerung hat.

#### *Tipp:* Zum Beispiel geben Sie sinniger Weise der Haustür eine Eintrittsverzögerung, wenn das Keypad zum Entschärfen sich im Inneren des Hauses sich befindet.

 Austrittsverzögerung: Dauer der Zeit zum Verlassen eines Bereichs wenn dieser scharf geschaltet wird. Ist ein Sensor beim Zustand "scharf" / "arm" der Austrittverzögerung zugewiesen (Siehe Kapitel 8), dauert es die Anzahl in Sekunden die der Sensor noch keine Auslösung als Alarm wertet. So können Sie sich Zeit geben, die Alarmanlage scharf zu schalten, wenn Sie einen Sensor auslösen der eine Austritt-Verzögerung hat. Sinniger Weise setzen Sie diese Einstellung bei der Haustür, damit Sie das Gebäude noch verlassen können.

- **Ton Austrittsverzögerung:** Sollen die Sirenen einen Ton beim Countdown der Austrittverzögerung abgeben? **Wichtig:** Sie können jede Sirene individuell in den Sensoreinstellungen (**Kapitel 8**) konfigurieren, wie Sie auf den Austritt reagieren soll.
- Eingangsverzögerung Ton: Sollen die Sirenen einen Ton beim Countdown der Eingangsverzögerung abgeben? Wichtig: Sie können jede Sirene individuell in den Sensoreinstellungen (Kapitel 8) konfigurieren, wie Sie auf den Eintritt reagieren soll.

**Teilscharf [4]:** Sie können Sensoren auf den Zustand "teilscharf" konfigurieren **(Siehe Kapitel 8).** Teilscharf kann ein Bereich zum Beispiel sein, wenn Sie Zuhause sind, die Außen-Türen aber vor Zutritt schützen möchten. Die Einstellungen sind gleich wie im Bereich "Scharf [3]". Die Werte der Einstellungen gelten entsprechend.

#### 10.2 Zentrale

| E                             | Alarmanlagen.PRO<br>Alarm, Video, Smart Home      |                                        |                         |                                      | ? (19)                      |
|-------------------------------|---------------------------------------------------|----------------------------------------|-------------------------|--------------------------------------|-----------------------------|
|                               | Test-Zentrale >                                   | Einstellungen - Zentrale               |                         |                                      |                             |
| B                             | Sicherheit                                        | Sicherheit Ze                          | code Code               | Datum & Zeit Werkseins<br>zurücke    | FW-Update FW-Update         |
| 1ên                           | Automation >                                      | Einstellungen Zentrale                 |                         |                                      |                             |
|                               | Automation                                        | AC-Fehlerbericht                       | 5 Min. 🝷                | AC-Fehler unterbrochen               | 5 Sek.                      |
| C D                           | Live-Video                                        | Fremdfunk Report                       | 2 Min.                  | Auto Check-in-Intervall              | 1 Std. •                    |
| :=                            | Froignis                                          | Auto Check-in Daily Time               | <b>③</b> 00 : 00        | Stop Device Status Notify            | Deaktivieren -              |
|                               | Lieignis                                          | IR-Kameraauflösung von<br>Alarmbildern | 320x240x6 images •      | Außen-IR-Kamera in<br>Graustufen     | Aktivieren 🝷                |
| <u></u>                       | Einstellungen                                     | Ethernet-Fehler umgehen                | Aus                     | Service Failure Report<br>(Ethernet) | Deaktivieren •              |
|                               | Gerät                                             | Mute internal siren                    | Aus                     | DNS-Aktualisierung                   | 4 Std.                      |
|                               | Geofencing                                        | External Battery                       |                         |                                      |                             |
|                               | Zentrale                                          | External Battery                       | Deaktivieren            | Alarm Triggers Connection<br>Time    | 10 Min. 🔹                   |
|                               | Benutzer Code                                     | Optimized Mode Connectio               | n 🕚 08 : 00             | ~ 14 : 30                            |                             |
|                               | Z-Wave-Werkzeug                                   | Funk-Sirene programmiere               | n                       |                                      |                             |
|                               | Netzwerk                                          | Sirenen Sabotage Ein                   | Sirenen Sabotage Aus    | ]                                    |                             |
|                               | Bonone                                            | Alarmzentrale Info                     |                         |                                      | Konfiguration erneut senden |
| <u>Nutzungsl</u><br>Copyright | <u>edingungen</u><br>© 2024 VESTA S.L. All rights | Zentralenname                          | Test-Zentrale           | Interne IP                           | 192.168.179.48              |
| reserved.<br>v5.35.0          |                                                   | Öffentliche IP                         | 93.192.178.87           | MAC Adresse                          | 00:1d:94:15:28:4a           |
|                               |                                                   | Konto Bericht                          | 127038466122            | Net Version:                         | GL 0.0.2.32C_Homekit-4.1.10 |
|                               | ₩¢                                                | GSM-Version                            | Quectel Ltd M95FAR02A09 | ZB Version                           |                             |
|                               |                                                   |                                        | Abbrechen               | Senden                               |                             |

So greifen Sie auf das Untermenü zu: Einstellungen -> Zentrale -> Zentrale

Im Unterabschnitt Zentrale allgemeine Einstellungen der Zentrale geändert werden:

- AC-Fehlerbericht: Nach welcher Zeit soll ein Stromausfall gemeldet werden
- **AC-Fehler unterbrochen:** Nach welcher Zeit gilt ein Stromausfall als vorhanden.
- Fremdfunk Report: Nach welcher Zeit sollen Störsender gemeldet werden.
- Stop Device Status Notify: Hier können Sie kurzzeitig Benachrichtungen der Zentrale abschalten (zum Beispiel bei einer Großstörung, damit Sie in Ruhe arbeiten können)
- IR-Kameraauflösung von Alarmbildern: Auflösung der übertragenen Bilder von den PIR-Kameras
- **Außen-IR-Kamera in Graustufen:** Sollen Außenkameras Bilder nur in graustufen übertragen?
- Ethernet-Fehler umgehen: Sollen Netzwerkfehler nicht gemeldet werden.
- Service Failure Report (Ethernet): Versenden eines Reports von Netzwerk-Fehlern.
- Mute internal siren: Interne Sirene (die Sirene der Zentrale) ausschalten.
- **DNS-Aktualisierung:** Wie lange sollen DNS-Records intern gespeichert werden. (DNS ist das System zur Auflösung von Domainnamen im Internet).
- External Battery: Hier können Sie eine externe Batterie deaktivieren,.
- Alarm Triggers Connection Time: Nach welcher Zeit soll ein Alarm ausgelöst werden, wenn auf die externe Batterie umgeschaltet wurde?
- **Funk-Sirene programmieren:** Die Funk-Sirenen (externe Sirenen) warten auf Signale von der Zentrale. Wenn Sie bei einer Sirene zum Beispiel den Sabotageschutz abschalten möchten, um die Batterien zu wechseln, können Sie hier den Sabotageschutz der Sirenen ein und ausschalten.
- Konfiguration erneut senden: Rufen Sie die aktuell auf der Zentrale gesetzten Einstellungen ab.

## 10.3 Code

Zugriff auf den Unterabschnitt Code :

| Ę                                             | Alarmanlagen.PRO<br>Alarm, Video, Smart Home       | (?                                                                               | F |
|-----------------------------------------------|----------------------------------------------------|----------------------------------------------------------------------------------|---|
|                                               | Test-Zentrale                                      | Einstellungen - Zentrale                                                         |   |
| B                                             | Sicherheit                                         | Sicherheit Zentrale Code Datum & Zeit Werkseinstellungen zurückgesetzt FW-Update |   |
| Ê                                             | Automation                                         | Code                                                                             |   |
| -                                             |                                                    | Administrator Code 1 1111 Administrator Code 2 2222                              |   |
|                                               | Live-Video                                         | Errichter 7982                                                                   |   |
| :=                                            | Freignig                                           | Bereich 1 •                                                                      |   |
|                                               | Ereignis                                           | Code Zwang                                                                       |   |
| <br>                                          | Einstellungen                                      | , Code Wache                                                                     |   |
|                                               | Gerät                                              | Code einmalig                                                                    |   |
|                                               | Geofencing                                         |                                                                                  |   |
|                                               | Zentrale                                           |                                                                                  |   |
|                                               | Benutzer Code                                      |                                                                                  |   |
|                                               | Z-Wave-Werkzeug                                    |                                                                                  |   |
|                                               | Netzwerk                                           |                                                                                  |   |
|                                               | Bericht                                            |                                                                                  |   |
| Nutzungs<br>Copyright<br>reserved.<br>v5.35.0 | <u>bedingungen</u><br>© 2024 VESTA S.L. All rights |                                                                                  |   |
|                                               | F                                                  |                                                                                  |   |
|                                               |                                                    | Abbrechen Senden                                                                 |   |

#### Handbuch VESTA Alarmanlagen Alarmanlagen.PRO

Im Unterabschnitt "Code" können die Zugangsparameter geändert werden. Das heißt, die Codes zu programmieren, die die verschiedenen Benutzertypen von jedem Tastenfeld aus authentifizieren.

- Master Code 1 und 2: Ermöglicht einem Benutzer die permanente Umgehung von Zonen, die Verwaltung von Codes usw. über ein App/WEB-Konto mit Administratorprofil.
- Errichtercode: ermöglicht die vollständige Programmierung der Zentrale.
- Code Zwang: Systemsteuerung mit stillem Alarm
- Code Wache: für Sicherheitspersonal
- Code Einmalig: Nur 1 Mal entschärfen und aktivieren

Codes von einzelnen Benutzern vergeben Sie in einem separaten Menü:

#### Einstellungen -> Benutzer Code

#### Handbuch VESTA Alarmanlagen Alarmanlagen.PRO

| (                      | Alarmanlagen.PRO<br>Alarm, Video, Smart Horne |                                        | ? |
|------------------------|-----------------------------------------------|----------------------------------------|---|
| 2 <b>0</b> -           | Test-Zentrale >                               | Einstellungen - Benutzer Code          |   |
| 8                      | Sicherheit                                    | Benutzer Code Cross-Flair-Benutzer-Pin |   |
| Ê                      | Automation >                                  | Bereich 1   Beneitzername PIN Code     | â |
| (J)                    | Live-Video                                    | 1 User ••••••                          |   |
| :=                     | Ereignis                                      |                                        |   |
| (2)                    | Einstellungen ·                               | 4                                      |   |
|                        | Gerät                                         | 5                                      |   |
|                        | Geofencing                                    | 6                                      |   |
|                        | Zentrale                                      | 7                                      |   |
|                        | Benutzer Code                                 | 8                                      |   |
|                        | Z-Wave-Werkzeug                               | 9                                      |   |
|                        | Netzwerk                                      | 10                                     |   |
|                        | Bericht                                       |                                        |   |
| Nutzungs               | bedingungen                                   | 12                                     |   |
| Copyright<br>reserved. | 12024 VESTA S.L. All rights                   | 13                                     |   |
| v5.35.0                |                                               |                                        |   |
|                        | F                                             | 15                                     |   |
|                        |                                               | Abbrechen Senden                       |   |

- Benutzer-PIN: Benutzercode mit der Fähigkeit, den ausgewählten Bereich zu steuern.
- A. Benutzer hinzufügen oder löschen.
- B. Vergeben Sie einen Benutzernamen und einen Code (4 bis 6 Ziffern).
- C. Bis zu 240 Codes pro Gebiet

Unter dem Reiter "Cross-Flair-Benutzer Pin" können Sie Nutzer-Codes vergeben, die zeitlich mehrere Bereiche steuern können. Wählen Sie aus, für welche Bereiche der Code gültig ist.

#### **10.4 Datum und Uhrzeit**

So rufen Sie den Unterabschnitt "Datum und Uhrzeit" auf: Einstellung Panel Panel Ajustes- Datum und Uhrzeit

| Seguridad        | Panel            | Código               | Fecha y hora                                     | Restablecimiento de<br>fábrica | Actualización de FW    |
|------------------|------------------|----------------------|--------------------------------------------------|--------------------------------|------------------------|
| Reloj            |                  |                      |                                                  |                                |                        |
| Zona horaria     | (GMT+01          | :00) Madrid, Brusela | s, Copenhague, París                             | •                              |                        |
| Fecha y hora     | <b>iii</b> 2022/ | 08/11                | ③ 17:12                                          |                                |                        |
| Hora de internet | pool.ntp.c       | org                  | <ul> <li>Sincroniza</li> <li>Internet</li> </ul> | ar automáticamente con         | un servidor horario de |

Hinweis: Es wird empfohlen, diesen Abschnitt in der Werkseinstellung zu belassen, solange Datum und Uhrzeit in der richtigen Zeitzone liegen.

#### 10.5 Werksrückstellung

So rufen Sie den Unterabschnitt Reset auf: Einstellung 
Panel 
Ajustes- Factory Reset

| Ajuste - Panel                           |                             |        |              |                                |                     |  |  |  |  |  |
|------------------------------------------|-----------------------------|--------|--------------|--------------------------------|---------------------|--|--|--|--|--|
| Seguridad                                | Panel                       | Código | Fecha y hora | Restablecimiento de<br>fábrica | Actualización de FW |  |  |  |  |  |
| Restablecimiento                         | Restablecimiento de fábrica |        |              |                                |                     |  |  |  |  |  |
| Mantener la configuración de red actual  |                             |        |              |                                |                     |  |  |  |  |  |
| Mantener la lista actual de dispositivos |                             |        |              |                                |                     |  |  |  |  |  |
|                                          |                             |        |              |                                |                     |  |  |  |  |  |

Hinweis: Es ist auch möglich, einen Werksreset manuell durchzuführen. Mit dieser Softwarefunktion können Sie jedoch die Netzwerkkonfiguration sowie die Konfiguration der zugewiesenen Geräte nach dem Zurücksetzen beibehalten.

## 10.6 FW-Aktualisierung

Bevor Sie die Installation verlassen, sollten Sie das Panel auf die neueste verfügbare FW-Version aktualisieren lassen.

Wenn Sie aus irgendeinem Grund NICHT können, können Sie diese FW aus der Ferne aktualisieren, wann immer Sie wollen. Dies ist ein sehr sicherer Prozess, der < 3 min. dauert und nach dem das Panel neu gestartet wird.

| Aj | juste - Panel       |                                                |                                                                                         |              |                          |         |                     |
|----|---------------------|------------------------------------------------|-----------------------------------------------------------------------------------------|--------------|--------------------------|---------|---------------------|
|    | Seguridad           | Panel                                          | Código                                                                                  | Fecha y hora | Restablecimie<br>fábrica | ento de | Actualización de FW |
|    | Actualización de FW | I                                              |                                                                                         |              |                          |         |                     |
|    | Panel Seleccione    |                                                |                                                                                         |              |                          | Aplicar |                     |
|    | ю мси<br>1          | GL_dem<br>GL_dem<br>GL_dem<br>GL_dem<br>GL_dem | ne<br>es-0.0.2.28H.bin<br>es-0.0.2.28G4 [BETA]<br>es-0.0.2.28C.bin<br>es-0.0.2.28E .bin | .bin         |                          | Aplicar |                     |

| Ajuste - Panel     |                                                         |                                                             |                             |                                |                     |
|--------------------|---------------------------------------------------------|-------------------------------------------------------------|-----------------------------|--------------------------------|---------------------|
| Seguridad          | Panel                                                   | Código                                                      | Fecha y hora                | Restablecimiento de<br>fábrica | Actualización de FW |
| Actualización de F | W                                                       |                                                             |                             |                                |                     |
| Panel              | Seleccion                                               | ne                                                          | <ul> <li>Aplicar</li> </ul> |                                |                     |
|                    | Seleccion<br>Seleccion<br>U-IO_BL<br>U-IO_BL<br>U-IO_BL | ne<br>_A10_220622.bin<br>_A08_220208.bin<br>_A09_220513.bin |                             | ✓ Aplicar                      |                     |

Hinweis! Das Modell des Panels, mit dem die Screenshots gemacht wurden, ist das Hybrid-Modell. Daher können Sie nicht nur die FW des Panels [1] aktualisieren, sondern auch die FW des IO-MCU-Controllers [2], der für die Verwaltung der verdrahteten und BUS-Expander zuständig ist.

Hinweis 2! Es wird empfohlen, immer die neueste FW-Version zu wählen, die normalerweise die Position 1 einnimmt.

| 0             | Hybrid >              | Ajuste- Dis | positivo con cable 🧻 🖣 | • | — Tip | o de | e lazo   |   |                |                  |        |
|---------------|-----------------------|-------------|------------------------|---|-------|------|----------|---|----------------|------------------|--------|
| 1             | Seguridad             | Sensor      | es cableados inte •    |   |       |      |          |   |                |                  |        |
| 190           | Automatización >      | Zona        | Тіро                   |   | Bucle |      | Resistor |   | Estado         | Panel Area/ Zona | 5      |
| -             |                       | 1           | IR                     | • | 8     | •    | 5.6K ohm | • | Desencadenar   | Area 2 Zona 25   | Editar |
| 1             | Evento                | 2           | Contacto de puerta     | • | 2     | •    | 1K ohm   | • | Desencadenar   | Area 3 Zona 3    | Editar |
| ٢             | Ajuste 🗸              | 3           | IR                     | • | 8     | •    | 1K ohm   | • | Tamper abierto | Area 1 Zona 6    | Editar |
|               | Dispositivo           | 4           | Inhabilitar            | • | 1     | ٠    | 1K ohm   | • | Restaurado     |                  |        |
|               | Geofencing            | 5           | Inhabilitar            | • | 1     | •    | 1K ohm   | • | Restaurado     |                  |        |
|               | Dispositivo con cable | 6           | Inhabilitar            | • | 1     | •    | 1K ohm   | • | Restaurado     |                  |        |
|               | Red                   | 7           | Inhabilitar            | • | 1     | ٠    | 1K ohm   | • | Restaurado     |                  |        |
|               | Reporte               | 8           | Inhabilitar            | • | 10    | •    | 1K ohm   | • | Tamper abierto |                  |        |
| minos         | y Condiciones         | 9           | Inhabilitar            | • | 1     | •    | 1K ohm   | • | Restaurado     |                  |        |
| derec<br>10.0 | hos reservados.       | 10          | Inhabilitar            | • | 1     | •    | 1K ohm   | • | Restaurado     |                  |        |
|               | <b>F</b>              | 11          | Inhabilitar            | • | 1     | •    | 1K ohm   | • | Restaurado     |                  |        |
|               | •                     | 12          | Inhabilitar            | • | 1     | •    | 1K ohm   | • | Restaurado     |                  |        |
|               |                       | 13          | Inhabilitar            | • | 1     | •    | 1K ohm   | • | Restaurado     |                  |        |
|               |                       | 14          | Inhabilitar            | • | 1     | •    | 1K ohm   | • | Restaurado     |                  |        |
|               |                       | 15          | Inhabilitar            | • | 1     | •    | 1K ohm   | • | Restaurado     |                  |        |
|               |                       | 16          | Inhabilitar            |   | 1     | •    | 1K ohm   | • | Restaurado     |                  |        |

#### **10.7 Konventionelle verdrahtete Zonen**

Exklusiv in der HIBRIDA-Steuereinheit stehen 16 verdrahtete Zonen zur Verfügung, mit der Möglichkeit, die Schleife mit EOL-, DEOL-, 3EOL-Widerständen zu schützen oder einfache NC / NO-Schleifen zu realisieren. Um die Zone zu aktivieren, ist es nur notwendig, anzuzeigen:

- Art der Zone

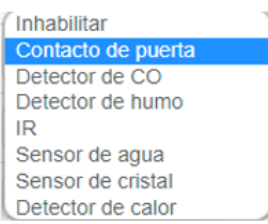

- Art der Schleife, klicken Sie auf oder siehe nächste Folie
- EOL- oder DEOL-Widerstand, wählbar für jeden der 16 Eingänge

| 1K ohm    |
|-----------|
| 2.2K ohm  |
| 3.74K ohm |
| 4.7K ohm  |
| 5.6K ohm  |
| 6.8K ohm  |
| 8.2K ohm  |
| 10K ohm   |

 Adresse zu einem virtuellen Bereich und einer Zone. Standardmäßig verknüpft das System den Melder mit einem freien virtuellen Bereich und einer Zone. Durch Klicken auf die Schaltfläche können Sie diese Werte bearbeiten.

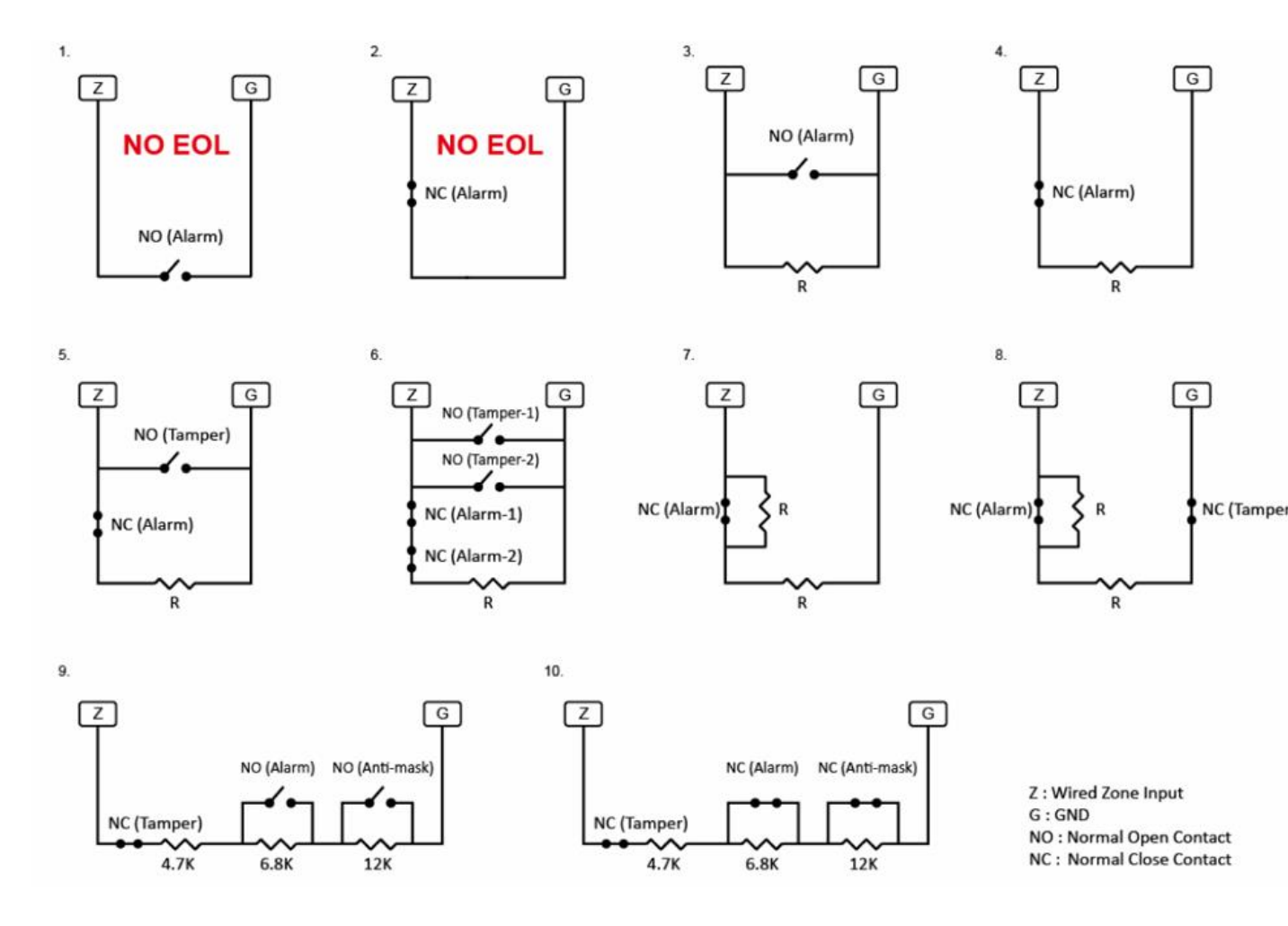

#### Anschluss der Zone

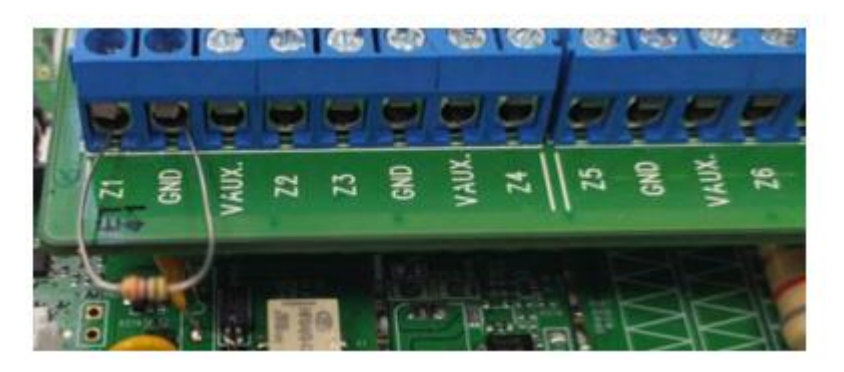

Hinweis! Die Widerstandswerte innerhalb derselben Schleife können gewählt werden [1k, 2.2K, 3.74K, 4.7K, 5.6K, 6.8K, 8.2K, 10K ], müssen aber für beide Widerstände gleich sein, außer für die Schleife 9 und 10, die für 3xEOL-Detektoren mit Anti-Masking, Alarmkontakt und Sabotage vorgesehen ist. In diesem Fall müssen die im Diagramm angegebenen Widerstandswerte beachtet werden.

## 10.8 NETZWERK-Einstellungen: GSM

Einstellung □Red □GSM / GPRS / LORA

|                       | Hybrid >                                         | Ajuste - Red                 |                 |                         |                   |  |  |  |  |
|-----------------------|--------------------------------------------------|------------------------------|-----------------|-------------------------|-------------------|--|--|--|--|
| B                     | Seguridad                                        | GSM GPRS                     | LoRa            |                         |                   |  |  |  |  |
| 10                    | Automatización                                   | GSM                          | CSM Restab      |                         |                   |  |  |  |  |
|                       | Automatización                                   | IMEI                         | 867962044537564 | IMSI                    |                   |  |  |  |  |
| :==                   | Evento                                           | Operador                     |                 | Nivel de señal [0-9]: 0 |                   |  |  |  |  |
| ~~~                   |                                                  | Detección de tarjeta SIM     | Inhabilitar -   | Evento GSM              | Habilitar         |  |  |  |  |
| { <u>\$</u> }         | Ajuste                                           | Limite de conexión por GPRS: | 1 horas) -      | Antena                  | Externo -         |  |  |  |  |
|                       | Dispositivo                                      | MMS                          |                 |                         |                   |  |  |  |  |
|                       | Geofencing                                       | APN                          | APN             | Nombre de usuario       | Nombre de usuario |  |  |  |  |
|                       | Panel<br>Dispositivo con cable                   | Contraseña                   | Contraseña      | URL                     | URL               |  |  |  |  |
|                       | Red                                              | Dirección proxy              |                 | Puerto proxy            |                   |  |  |  |  |
|                       | Reporte                                          | SMS                          |                 |                         |                   |  |  |  |  |
|                       |                                                  | Palabra clave de SMS         | 7982            | Palabra P SMS           | PROG              |  |  |  |  |
| Términos<br>Copyright | <u>y Condiciones</u><br>© 2020 ByDemes SL. Todos |                              |                 |                         |                   |  |  |  |  |
| los derect<br>v5.10.0 | nos reservados.                                  |                              | Cancelar        | Enviar                  |                   |  |  |  |  |

Wenn Sie den Unterabschnitt GSM aufrufen, werden die folgenden Informationen angezeigt:

- 1. GSM Operator: mit dem das Panel verbunden ist
- 2. GSM-Signalpegel [0-9], wobei 0 keine GSM-Abdeckung und 9 ein ausgezeichnetes Signal bedeutet.
- 3. SIM-Erkennung. Es ist möglich, den Kommunikator zu aktivieren/deaktivieren.
- 4. GSM-Ereignis: Bei wiederholten Ausfällen aufgrund mangelnder Netzabdeckung kann dieses Ereignis deaktiviert werden.
- 5. Begrenzung der GPRS-Verbindung:

- a. Bei Einrichtungen mit Zwei-Wege-Kommunikation ist es ratsam, 1h zu wählen.
- b. Bei Installationen, die nur über GPRS/LTE-Kommunikation verfügen, wählen Sie Deaktivieren.
- 6. Antenne: Wenn eine GSM-Verstärkerantenne an den externen Anschluss angeschlossen ist, muss dieser Parameter aktiviert werden.

#### 10.9 NETZWERK-Einstellungen: GPRS

Einstellung 

Red 
GSM / GPRS / LORA

| 10                                                    | Hybrid                                                              | >   | Ajuste - Red |      |            |          |              |       |                   |  |
|-------------------------------------------------------|---------------------------------------------------------------------|-----|--------------|------|------------|----------|--------------|-------|-------------------|--|
| B                                                     | Seguridad                                                           |     | GSM          | GPRS |            | LoRa     |              |       |                   |  |
| 100                                                   | Automatización                                                      |     | GPRS         |      |            |          |              |       |                   |  |
|                                                       | Automatización                                                      |     | APN          |      | Internet   |          | Nombre de us | uario | Nombre de usuario |  |
| ≣                                                     | Evento                                                              |     | Contraseña   |      | Contraseña |          |              |       |                   |  |
| ŝ                                                     | Ajuste                                                              | ~   |              |      |            |          |              |       |                   |  |
|                                                       | Dispositivo                                                         |     |              |      |            |          |              |       |                   |  |
|                                                       | Geofencing                                                          |     |              |      |            |          |              |       |                   |  |
|                                                       | Panel                                                               |     |              |      |            |          |              |       |                   |  |
|                                                       | Dispositivo con ca                                                  | ble |              |      |            |          |              |       |                   |  |
|                                                       | Red                                                                 |     |              |      |            |          |              |       |                   |  |
|                                                       | Reporte                                                             |     |              |      |            |          |              |       |                   |  |
| <u>Términos</u><br>Copyright<br>los derecl<br>v5.10.0 | <u>.y Condiciones</u><br>© 2020 ByDemes SL. Todo<br>hos reservados. | 5   |              |      |            |          |              |       |                   |  |
|                                                       | ₽                                                                   |     |              |      |            | Cancelar | Enviar       |       |                   |  |

Greifen Sie auf den Unterabschnitt GPRS zu, um den Zugangspunkt zu konfigurieren und in der Lage zu sein, ins Internet zu gehen und das Panel über GPRS/LTE-Kommunikator zu kommunizieren. Sie können den APN der SIM-Karte bei Ihrem Betreiber erfragen, und wenn Sie ihn nicht kennen, können Sie in

**APN:** Internet

Benutzer: [Leer lassen] Benutzer: [Leer lassen] Benutz

Passwort: [Leer lassen]

#### 10.10 NETZWERK-Einstellungen: LORA

Einstellung 

Red 
GSM / GPRS / LORA

| 10                                           | Hybrid >                                                                | Ajuste - Red         |                       |                      |                              |         |  |  |  |
|----------------------------------------------|-------------------------------------------------------------------------|----------------------|-----------------------|----------------------|------------------------------|---------|--|--|--|
| 1                                            | Seguridad                                                               | GSM                  | GPRS                  | LoRa                 |                              |         |  |  |  |
| Ê                                            | Automatización >                                                        | Habilitar dongle LoF | Ra Habilit            | ar                   | •                            |         |  |  |  |
|                                              |                                                                         | Configuración de l   | Configuración de LoRa |                      |                              |         |  |  |  |
| 0.000<br>0.000<br>0.000                      | Evento                                                                  | APP KEY              | AE3D                  | 87F1781A93DC640      | 2318DAC982197                |         |  |  |  |
| 63                                           | Aiuste                                                                  | APP EUI              | 01010                 | 10101010101          | DEVICE EUI                   |         |  |  |  |
| 121                                          | Alguere                                                                 | Versión del dongle   |                       |                      | Estado                       | Fallido |  |  |  |
|                                              | Dispositivo                                                             | Nivel de señal [0-9] | 0 dBM                 |                      |                              |         |  |  |  |
|                                              | Geofencing                                                              | Nota: Por favor ase  | núrese de que una d   | e las rutas de renor | te se tiene que establecer e | en Lora |  |  |  |
|                                              | Panel                                                                   | Hold, For lavor, ase | guroso do que una a   |                      |                              |         |  |  |  |
|                                              | Dispositivo con cable                                                   |                      |                       |                      |                              |         |  |  |  |
|                                              | Red                                                                     |                      |                       |                      |                              |         |  |  |  |
|                                              | Reporte                                                                 |                      |                       |                      |                              |         |  |  |  |
|                                              |                                                                         |                      |                       |                      |                              |         |  |  |  |
| Términos<br>Copyrigh<br>los derec<br>v5.10.0 | <u>a y Condiciones</u><br>t © 2020 ByDemes SL. Todos<br>hos reservados. |                      |                       |                      |                              |         |  |  |  |
|                                              | P                                                                       |                      |                       | Cancela              | r Enviar                     |         |  |  |  |

Durch Zugriff auf den Unterabschnitt LORA kann dieser dritte Kommunikationskanal aktiviert werden.

Auf diese Weise können wir im Falle eines IP-Ausfalls über Ethernet (Hauptroute) oder IP über GPRS/LTE (2. Backup-Route) die Ereignisse des Panels über LORAWAN (3. Backup-Route) übertragen und das Panel mit dem ARC verbunden halten, während die anderen Routen nicht verfügbar sind.

Für weitere Informationen wenden Sie sich bitte an Ihren Vertriebsmitarbeiter oder an SAT Bydemes. Spezifisches Handbuch für die LORA-Kommunikationskonfiguration verfügbar.

#### 10.11 ARC-Verbindungseinstellungen: Ereignisse

Einstellung 

Reporte 
Reporte / Erfasste Datei

| 10                                 | Hybrid                                     | >     | Ajuste - Reporte                                                                    |                                                                                                    |                                                                                                    |                                                                                             |                                         |              |                        |             |   |
|------------------------------------|--------------------------------------------|-------|-------------------------------------------------------------------------------------|----------------------------------------------------------------------------------------------------|----------------------------------------------------------------------------------------------------|---------------------------------------------------------------------------------------------|-----------------------------------------|--------------|------------------------|-------------|---|
|                                    | Seguridad                                  |       | Reporte                                                                             | SMS                                                                                                    | Archive                                                                                                    | o capturado                                                                                 | SMTP                                    |              |                        |             |   |
| 10-                                | Automotivosión                             |       | Reporte                                                                             |                                                                                                    |                                                                                                    |                                                                                             |                                         |              | -                      | +           | Ô |
| - D                                | C Automatización                           |       | URL 1                                                                               | p://127037858788@smarthomesec.bydemes.c                                                                              |                                                                                                    |                                                                                             | Grupo 1                                 | ✓ All events |                        | •           |   |
| :==                                | Evento                                     |       | URL 2                                                                               | ip://Hybrid@a                                                                                                    | .pptss.com:450/M/                                                                                                    | AN                                                                                          | Grupo 2                                 | •            | All events             | •           | : |
|                                    | Geofencing<br>Panel<br>Dispositivo con o   | cable | 4. Informe a<br>5. Informe p<br>6. Reporte  <br>INDEX=<br>ABONAD<br><b>Por ejer</b> | a traves de llama<br>por correo electro<br>por LoRaWAN: I<br>Identificador faci<br>IO= Nº de Abona<br>nplo Index "AB | da GSM, por ejer<br>śnico, por ejemplo<br>ora://INDEX+ABC<br>ilitado por CRA.<br>ado facilitado por (<br><b>" y Abonado "12</b> | npio. gsm://ACCT@t<br>p: mailto: usuario@ej<br>NADO@local/CID<br>CRA<br>34": lora://AB1234@ | eletono/BEEP<br>emplo.com<br>elocal/CID |              |                        |             |   |
|                                    | Departe                                    |       |                                                                                     |                                                                                                    | Grupo 1                                                                                                    | Grupo 2                                                                                     | Grupo 3                                 | Grup         | o 4                    | Grupo 5     |   |
|                                    | Reporte                                    |       | Secuencia                                                                           | de informes                                                                                                    | Esencial                                                                                                    | - Esencial -                                                                                | Esencial                                | • Ese        | ncial 🔹                | Esencial    | • |
| Términos                           | y Condiciones                              |       | Procesar de                                                                         | e nuevo                                                                                                    | 99 Procesar                                                                                                    | 3 Procesar d                                                                                | 99 Procesar                             | • 99 F       | <sup>o</sup> rocesar 🝷 | 99 Procesar | • |
| Copyright<br>los derect<br>v5.10.0 | r © 2020 ByDemes SL. To<br>hos reservados. | 005   | Configuración de                                                                    | e reporte                                                                                                    |                                                                                                    |                                                                                             |                                         |              |                        |             |   |
|                                    | Ð                                          |       |                                                                                     |                                                                                                    |                                                                                                    | Cancelar                                                                                    | Enviar                                  |              |                        |             |   |

Im Unterbereich BERICHT können Sie die Daten Ihrer Überwachungsstation oder Ihres Ereignisempfängers konfigurieren. Klicken Sie einfach auf die Schaltfläche "+", um ein weiteres Feld für die Verbindung mit der ARC zu öffnen.

Im Abschnitt Hinweis finden Sie alle kompatiblen Formate sowie Beispiele für den zu konfigurierenden URL-String. Das zu verwendende Standardformat ist das in Beispiel 3 [MANITOU] gezeigte.

- Teilnehmer: mit der CRA vereinbarte Teilnehmernummer
- Server: Öffentliche IP der CRA
- Hafen: Öffentlicher Hafen der CRA

/MAN, bezieht sich auf die Übertragung von Ereignissen im Manitou-Format. Unser ARC-Gateway ALARMSPACE sorgt für die Konvertierung der Ereignisse in eine Sprache, die für die vorhandene Empfänger-Software geeignet ist.

Gruppe: Die Ereignisse werden an alle URLs übertragen, die zu verschiedenen Gruppen gehören. URLs innerhalb der gleichen Gruppe fungieren als Backup und das Ereignis wird nur an eine von ihnen übertragen, beginnend in der Reihenfolge der Liste (URL1,2,3...).

Hinweis! Für die Verbindung zu einer CRA-Adresse ist die URL der Gruppe 2 als Gruppe 1 für die VESTA-Cloud vordefiniert.

Wiederaufbereitung: 3/5 Wiederholungsversuche für alle Gruppen empfohlen

## **10.12 ARC-Verbindungseinstellungen: Bilder**

Einstellung 

Reporte 
Reporte / Erfasste Datei

#### Handbuch VESTA Alarmanlagen Alarmanlagen.PRO

| <u>ا</u>                                    | Seguridad                                                                                                    | Reporte                                                                                                  | SMS                                                                                                    | Archivo captur                                                                                                    | do                                                                      |                                           |               |   |     |
|---------------------------------------------|----------------------------------------------------------------------------------------------------|----------------------------------------------------------------------------------------------------|----------------------------------------------------------------------------------------------------|----------------------------------------------------------------------------------------------------|-------------------------------------------------------------------------|-------------------------------------------|---------------|---|-----|
| ŝ                                           | Automatización >                                                                                                    |                                                                                                    |                                                                                                    |                                                                                                    | ao -                                                                    | SMTP                                      |               |   |     |
| had                                         |                                                                                                    | Archivo capturado                                                                                        | ,                                                                                                    |                                                                                                    |                                                                         |                                           |               |   | + 🖻 |
|                                             |                                                                                                    | URL 1                                                                                                    | XHTTP                                                                                                    | <ul> <li>smartl</li> </ul>                                                                                                    | omesec.by                                                               | demes.com:80                              | )90/up-post.j | s |     |
| 1 000<br>1 000<br>1 000                     | Evento                                                                                                    | URL 2                                                                                                    | Manitou                                                                                                    | Hybrid                                                                                                    | @apptss.co                                                              | om:450                                    |               |   |     |
| Términos y (<br>Copyright ©<br>los derechos | Ajuste  Ajuste  Dispositivo Geofencing Panel Dispositivo con cable Red Reporte  Condiciones 2020 ByDemes SL_Todos s reservados. | Note:<br>1. Upload via<br>2. Upload via<br>3. Mail via IP<br>4. Manitou vi<br>5. Send MMS<br>6. Send MMS | a IP (Ethernet or GF<br>IP (Ethernet or GPR<br>(Ethernet or GPR<br>a IP (Ethernet or G<br>S e-mail via GPRS,<br>S via GPRS, e.g.: n | PRS) in FTP protocol,<br>PRS) in HTTP protocol<br>S), e.g.: mailto: user@<br>PRS), e.g.: manitou://<br>e.g.: mms: user@ma<br>nms: telephone | e.g.: ftp://u:<br>, e.g.: http:<br>server<br>user@server<br>user@server | ser.password@<br>//server/path<br>er.port | ≬server/path  |   |     |
|                                             | E.                                                                                                    |                                                                                                    |                                                                                                    | 0.000                                                                                                    | lar                                                                     | Territor                                  |               |   |     |

Im Unterabschnitt "Erfasste Datei" können Sie die Daten Ihres Empfängers so konfigurieren, dass er die von vorhandenen PIR-CAMs oder IP-Kameras erzeugten Bilder empfängt.

Klicken Sie einfach auf die Schaltfläche "+", um ein weiteres Feld zu öffnen.

um eine Verbindung mit der CRA herzustellen.

Im Abschnitt Hinweis finden Sie alle kompatiblen Formate sowie Beispiele für den zu konfigurierenden URL-String. Das Standardformat, mit dem Sie sich verbinden müssen, ist im Beispiel Nr. 4 dargestellt

- Benutzer: mit der CRA vereinbarte Teilnehmernummer
- Server: Öffentliche IP der CRA
- Hafen: Öffentlicher Hafen der CRA

Wählen Sie das MANITOU-Protokoll aus dem Dropdown-Menü. Unser ARC-Gateway, ALARMSPACE, empfängt die Fotos und überträgt sie an die ARC-Software.